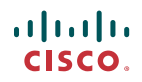

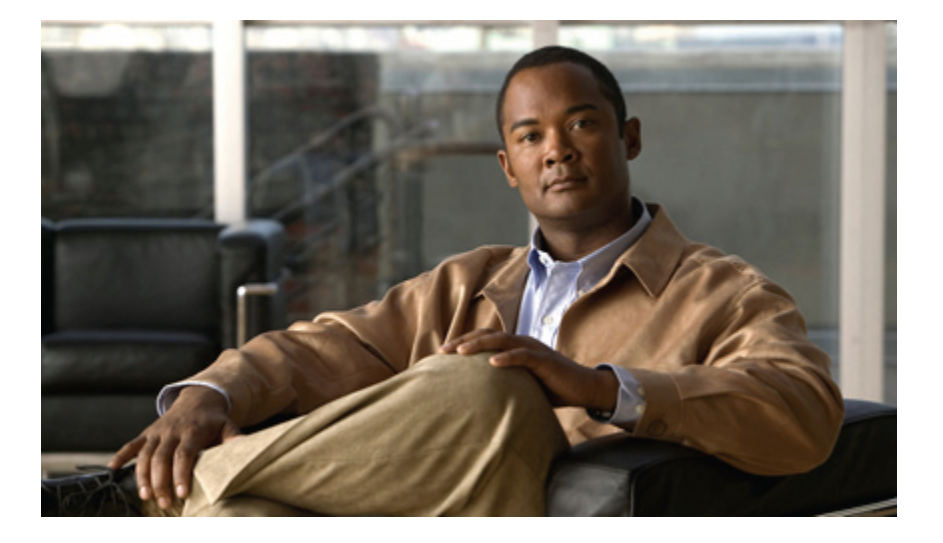

## Cisco UCS C シリーズ サーバ統合型管理コントローラ コン フィギュレーション ガイド リリース 1.1(1)

## **Cisco UCS C-Series Servers Integrated Management Controller Configuration Guide, Release 1.1(1)**

初版: 2010年03月31日

Text Part Number: 0L-22384-01-J

【注意】シスコ製品をご使用になる前に、安全上の注意(www.cisco.com/jp/go/safety\_warning/) をご確認ください。本書は、米国シスコシステムズ発行ドキュメントの参考和訳です。リンク情 報につきましては、日本語版掲載時点で、英語版にアップデートがあり、リンク先のページが移 動/変更されている場合がありますことをご了承ください。あくまでも参考和訳となりますので、 正式な内容については米国サイトのドキュメントを参照ください。また、契約等の記述について は、弊社販売パートナー、または、弊社担当者にご確認ください。

このマニュアルに記載されている仕様および製品に関する情報は、予告なしに変更されることがあります。 このマニュアルに記載されている表現、情報、および推奨 事項は、すべて正確であると考えていますが、明示的であれ黙示的であれ、一切の保証の責任を負わないものとします。 このマニュアルに記載されている製品の使用 は、すべてユーザ側の責任になります。

対象製品のソフトウェア ライセンスおよび限定保証は、製品に添付された『Information Packet』に記載されています。 添付されていない場合には、代理店にご連絡く ださい。

The Cisco implementation of TCP header compression is an adaptation of a program developed by the University of California, Berkeley (UCB) as part of UCB's public domain version of the UNIX operating system. All rights reserved. Copyright © 1981, Regents of the University of California.

ここに記載されている他のいかなる保証にもよらず、各社のすべてのマニュアルおよびソフトウェアは、障害も含めて「現状のまま」として提供されます。 シスコシ ステムズおよびこれら各社は、商品性の保証、特定目的への準拠の保証、および権利を侵害しないことに関する保証、あるいは取引過程、使用、取引慣行によって発 生する保証をはじめとする、明示されたまたは黙示された一切の保証の責任を負わないものとします。

いかなる場合においても、シスコシステムズおよびその供給者は、このマニュアルの使用または使用できないことによって発生する利益の損失やデータの損傷をはじ めとする、間接的、派生的、偶発的、あるいは特殊な損害について、あらゆる可能性がシスコシステムズまたはその供給者に知らされていても、それらに対する責任 を一切負わないものとします。

Cisco and the Cisco Logo are trademarks of Cisco Systems, Inc. and/or its affiliates in the U.S. and other countries. A listing of Cisco's trademarks can be found at http://cisco.com/ go/trademarks. Third party trademarks mentioned are the property of their respective owners. The use of the word partner does not imply a partnership relationship between Cisco and any other company. (1005R)

このマニュアルで使用している IP アドレスは、実際のアドレスを示すものではありません。マニュアル内の例、コマンド出力、および図は、説明のみを目的として使用されています。 説明の中に実際のアドレスが使用されていたとしても、それは意図的なものではなく、偶然の一致によるものです。

© 2010 Cisco Systems, Inc. All rights reserved.

Copyright © 2010-2011, シスコシステムズ合同会社. All rights reserved.

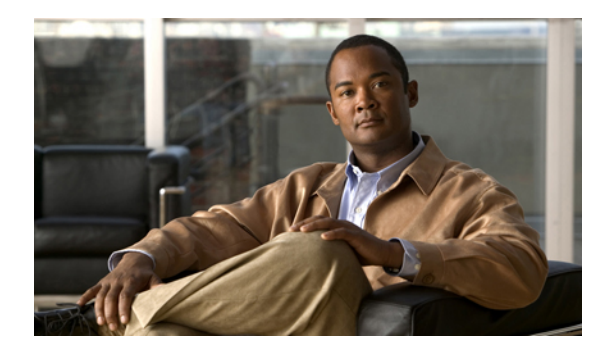

目次

### はじめに vii

対象読者 vii マニュアルの構成 vii 表記法 viii 関連資料 x マニュアルの入手方法およびテクニカル サポート x

### 概要 1

Cisco UCS C シリーズ ラックマウント サーバの概要 1 Cisco Integrated Management Controller 2 サーバ ソフトウェア 3 サーバのNIC 4 サーバポート 5 CIMC ユーザインターフェイスの概要 5 CIMC ホーム ページ 6 [Navigation]  $\sim \checkmark \succ 6$ [Work] ペイン 7 ツールバー 10 Cisco Integrated Management Controller オンライン ヘルプの概要 10 CIMC へのログイン 11 CIMC からのログアウト 11 サーバ OS のインストール 13 OS のインストール方法 13 KVM コンソール 13 KVM コンソールを使用した OS のインストール 14 PXE インストール サーバ 15

PXE インストール サーバを使用した OS のインストール 15

Cisco UCS C シリーズ サーバ統合型管理コントローラ コンフィギュレーション ガイド リリース 1.1(1)

### サーバの管理 17

全体のサーバステータスの表示 17

ロケータ LED の切り替え 19

サーバのブート順の設定 20

サーバの電源投入 21

サーバの電源オフ 22

サーバ電源の再投入 22

サーバのリセット 22

サーバのシャットダウン 23

#### サーバのプロパティの表示 25

CPU のプロパティの表示 25

メモリのプロパティの表示 26

電源のプロパティの表示 27

ストレージのプロパティの表示 27

#### サーバのセンサーの表示 29

電流センサーの表示 29

LED センサーの表示 30

ファンセンサーの表示 30

電源センサーの表示 31

温度センサーの表示 33

電圧センサーの表示 34

#### リモート プレゼンスの管理 35

Serial over LAN の設定 35

仮想メディアの設定 36

KVM コンソール 36

仮想 KVM の設定 37

仮想 KVM のディセーブル化 38

仮想 KVM のイネーブル化 38

### ユーザアカウントの管理 39

### Active Directory 39

CIMC での Active Directory の設定 39

Active Directory サーバの設定 41

ローカル ユーザの設定 42 ユーザ セッションの表示 43 ネットワーク関連の設定 45 Server NIC Configuration 45 サーバの NIC 45 サーバ NIC の設定 46 共通プロパティの設定 47

IPv4の設定 48

VLAN への接続 49

### Network Security Configuration 49

ネットワークセキュリティ 49

ネットワーク セキュリティの設定 50

### コミュニケーション サービスの設定 51

HTTPの設定 51

SSH の設定 52

IPMI Over LAN 53

IPMI over LAN の設定 53

### 証明書の管理 55

- サーバ証明書の管理 55
- 証明書署名要求の生成 56
- 自己署名証明書の作成 57
- サーバ証明書のアップロード 59

### プラットフォーム イベント フィルタの設定 61

プラットフォームイベントフィルタ 61

- プラットフォーム イベント アラートのイネーブル化 61
- プラットフォームイベントアラートのディセーブル化 62
- プラットフォーム イベント フィルタの設定 62
- SNMP トラップ設定の指定 63

### CIMC ファームウェア管理 65

ファームウェアの概要 65

シスコからの CIMC ファームウェアの取得 66

TFTP サーバからの CIMC ファームウェアのインストール 67

ブラウザ経由の CIMC ファームウェアのインストール 68

Cisco UCS C シリーズ サーバ統合型管理コントローラ コンフィギュレーション ガイド リリース 1.1(1)

インストールされているファームウェアのアクティブ化 69

### ログの表示 71

CIMC Log 71

CIMC ログの表示 71

CIMC ログのクリア 72

System Event Log 72

システムイベントログの表示 72

システムイベントログのクリア 73

### サーバ ユーティリティ 75

テクニカル サポート データのエクスポート 75

CIMCの再起動 76

破損した BIOS のリカバリ 76

CIMC の出荷時デフォルトへのリセット 77

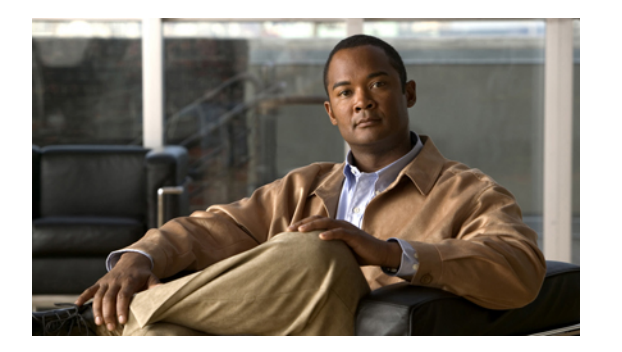

# はじめに

この前書きの内容は次のとおりです。

- 対象読者, vii ページ
- マニュアルの構成, vii ページ
- 表記法, viii ページ
- 関連資料, x ページ
- マニュアルの入手方法およびテクニカル サポート, x ページ

# 対象読者

このガイドは、次の1つ以上に責任と専門知識を持つデータセンター管理者を主な対象にしています。

- ・サーバ管理
- •ストレージ管理
- ネットワーク管理
- •ネットワークセキュリティ

# マニュアルの構成

このマニュアルの構成は、次のとおりです。

| タイトル | 説明                                                      |
|------|---------------------------------------------------------|
| 概要   | Cisco UCS C シリーズ ラックマウント サーバおよび CIMC GUI につい<br>て説明します。 |

| タイトル               | 説明                                                                               |
|--------------------|----------------------------------------------------------------------------------|
| サーバの管理             | CLIコマンドについて説明します。ブートデバイスの順序の設定、サー<br>バへの電力の制御、およびサーバのリセット方法を説明します。               |
| サーバのプロパティの         | サーバの CPU、メモリ、電源、およびストレージのプロパティの表示                                                |
| 表示                 | 方法を説明します。                                                                        |
| サーバのセンサーの表         | 電源、ファン、温度、電流、および電圧のセンサーの表示方法を説明し                                                 |
| 示                  | ます。                                                                              |
| リモート プレゼンスの<br>管理  | 仮想 KVM、仮想メディア、および Serial over LAN 接続の設定方法を説明します。                                 |
| ユーザアカウントの管         | ユーザを追加、削除、認証する方法、およびユーザ セッションの管理                                                 |
| 理                  | 方法を説明します。                                                                        |
| ネットワーク関連の設         | ネットワークインターフェイス、ネットワーク設定、およびネットワー                                                 |
| 定                  | ク セキュリティの設定方法を説明します。                                                             |
| コミュニケーション          | HTTP、SSH、およびIPMIによるサーバ管理コミュニケーションの設定                                             |
| サービスの設定            | 方法を説明します。                                                                        |
| 証明書の管理             | サーバ証明書を生成、アップロード、および管理する方法を説明しま<br>す。                                            |
| プラットフォーム <i>イベ</i> | プラットフォームイベントフィルタおよび SNMP 設定の設定および管                                               |
| ント フィルタの設定         | 理方法を説明します。                                                                       |
| CIMC ファームウェア       | ファームウェア イメージを取得、インストール、およびアクティブに                                                 |
| 管理                 | する方法を説明します。                                                                      |
| ログの表示              | ログメッセージを表示およびクリアする方法を説明します。                                                      |
| サーバユーティリティ         | サポートデータをエクスポートする方法、サーバの設定を出荷時デフォ<br>ルトにリセットする方法、および管理インターフェイスを再起動する方<br>法を説明します。 |

# 表記法

このマニュアルでは、次の表記法を使用しています。

| 表記法                   | 意味                                                                                |
|-----------------------|-----------------------------------------------------------------------------------|
| bold フォント             | コマンド、キーワード、GUI 要素、およびユーザが入力<br>したテキストは bold フォントで表示されます。                          |
| italic フォント           | マニュアルのタイトル、新規用語または重要な用語、値<br>を指定すべき引数は <i>italic</i> フォントで表示されます。                 |
| []                    | 角カッコの中の要素は、省略可能です。                                                                |
| $\{x \mid y \mid z\}$ | 必須の代替キーワードは、波カッコ内にグループ化され、<br>垂直バーで区切られます。                                        |
| [x   y   z]           | どれか1つを選択できる省略可能なキーワードは、角カッ<br>コで囲み、縦棒で区切って示しています。                                 |
| string                | 引用符を付けない一組の文字。 string の前後には引用符<br>を使用しません。引用符を使用すると、その引用符も含<br>めて string とみなされます。 |
| courier フォント          | スイッチが表示する端末セッションおよび情報は、<br>courier フォントで表示されます。                                   |
| <>                    | パスワードのように出力されない文字は、山カッコで囲<br>んで示しています。                                            |
| []                    | システム プロンプトに対するデフォルトの応答は、角<br>カッコで囲んで示しています。                                       |
| !、 #                  | コードの先頭に感嘆符(!)またはポンド記号(#)があ<br>る場合には、コメント行であることを示します。                              |

(注)

「注釈」です。

「問題解決に役立つ情報」です。

Â

**注意** 「要注意」の意味です。 この状況では、機器の損傷やデータの損失につながるような操作を する可能性があります。

## Ō

ワンポイント アドバイス

ここで説明されている操作により時間を短縮できることを意味します。この段落で説明する 操作を実行すると、時間を節約することができます。

警告

読者に対する警告を意味します。 この状況では、身体に対する傷害につながるような操作を する可能性があります。

# 関連資料

Cisco UCS C シリーズ ラックマウント サーバ に関するマニュアルは、次の URL から入手できます。

http://www.cisco.com/go/unifiedcomputing/c-series-doc

# マニュアルの入手方法およびテクニカル サポート

マニュアルの入手方法、テクニカル サポート、その他の有用な情報について、次の URL で、毎 月更新される『What's New in Cisco Product Documentation』を参照してください。シスコの新規お よび改訂版の技術マニュアルの一覧も示されています。

http://www.cisco.com/en/US/docs/general/whatsnew/whatsnew.html

『What's New in Cisco Product Documentation』は RSS フィードとして購読できます。また、リー ダーアプリケーションを使用してコンテンツがデスクトップに直接配信されるように設定するこ ともできます。 RSS フィードは無料のサービスです。シスコは現在、RSS バージョン 2.0 をサポー トしています。

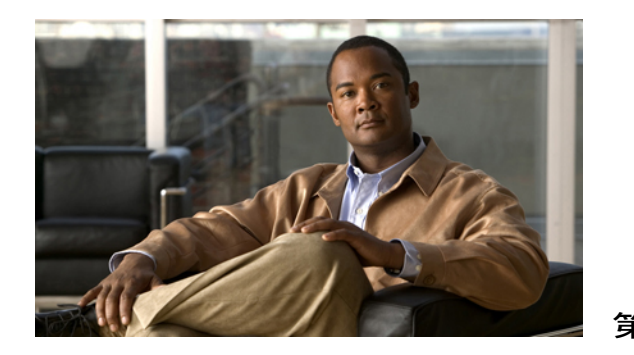

概要

この章の構成は、次のとおりです。

- ・ Cisco UCS C シリーズ ラックマウント サーバの概要, 1 ページ
- Cisco Integrated Management Controller,  $2 \sim \checkmark$
- サーバソフトウェア, 3ページ
- サーバの NIC, 4 ページ
- サーバポート, 5ページ
- CIMC ユーザインターフェイスの概要, 5 ページ

# Cisco UCS C シリーズ ラックマウント サーバの概要

Cisco UCS C シリーズ ラックマウント サーバを次に示します。

- Cisco UCS C200 M1 ラックマウント サーバ
- Cisco UCS C210 M1 ラックマウント サーバ
- Cisco UCS C250 M1 ラックマウント サーバ

#### UCS C200 M1 ラックマウント サーバ

Cisco UCS C200 M1 サーバは、高密度の2 ソケット、1 RU ラックマウント サーバです。 このサー バは、実稼動レベルのネットワーク インフラストラクチャ、Web サービス、メインストリーム データセンター、およびブランチオフィスとリモートオフィス用のアプリケーションに対応でき るように構築されています。

### UCS C210 M1 ラックマウント サーバ

Cisco UCS C210 M1 サーバは、汎用の2 ソケット、2 RU ラックマウント サーバです。 ストレージ 集約型の負荷に対応するため、パフォーマンス、密度、効率をバランスよく実現するように設計

### UCS C250 M1 ラックマウント サーバ

Cisco UCS C250 M1 サーバは、高性能かつメモリ集約的な2 ソケット、2 RU ラックマウント サー バです。パフォーマンスを向上させるように設計されており、要求の厳しいバーチャライゼー ションや大量のデータセットの負荷に対応する容量を備えています。また、C250 M1 サーバで は、メモリ フットプリントが小さいため、コストを削減することができます。

## **Cisco Integrated Management Controller**

Cisco Integrated Management Controller (CIMC) は、C シリーズ サーバ用の管理サービスです。 CIMC はサーバ内で動作します。

### 管理インターフェイス

Web ベースの GUI または SSH ベースの CLI を使用して、サーバにアクセスし、サーバを設定、 管理、モニタできます。ほとんどすべてのタスクは、これらのインターフェイスのいずれでも実 行できます。また、一方のインターフェイスで実行されたタスクの結果は、もう一方のインター フェイスにも表示されます。ただし、次の操作はできません。

- ・CIMC GUI を使用して CIMC CLI を呼び出す
- ・CIMC CLI で呼び出したコマンドを CIMC GUI に表示する
- CIMC GUI から CIMC CLI の出力を生成する

### **CIMC** で実行可能なタスク

CIMC を使用すると次のサーバ管理タスクを実行できます。

- サーバの電源のオン、電源のオフ、電源再投入、リセット、およびシャットダウンを行う
- ・ロケータ LED を切り替える
- ・サーバのブート順を設定する
- サーバのプロパティとセンサーを表示する
- リモートプレゼンスを管理する
- ローカル ユーザ アカウントを作成して管理し、Active Directory によるリモート ユーザの認 証をイネーブルにする
- •NIC プロパティ、IPv4、VLAN、ネットワーク セキュリティなど、ネットワーク関連の設定 を行う
- •HTTP、SSH、IPMI Over LAN などのコミュニケーション サービスを設定する
- 証明書を管理する
- ・プラットフォーム イベント フィルタを設定する

- CIMC ファームウェアを更新する
- 障害、アラーム、およびサーバのステータスをモニタする

#### オペレーティング システムやアプリケーションのプロビジョニングや管理はできない

CIMC はサーバのプロビジョニングを行うため、サーバのオペレーティング システムの下に存在 します。したがって、サーバでオペレーティングシステムやアプリケーションのプロビジョニン グや管理を行うためにこれを使用することはできません。たとえば、次の操作を実行することは できません。

- Windows や Linux などの OS の展開
- •OSやアプリケーションなどのソフトウェアに対するパッチの展開
- アンチウイルス ソフトウェア、モニタリング エージェント、バックアップ クライアントな どのベース ソフトウェア コンポーネントのインストール
- データベース、アプリケーションサーバソフトウェア、Webサーバなどのソフトウェアアプリケーションのインストール
- Oracle データベースの再起動、プリンタキューの再起動、またはCIMC 以外のユーザアカウ ントの処理を含むオペレータ処理の実行
- •SAN や NAS ストレージ上の外部ストレージの設定または管理

# サーバ ソフトウェア

CIMC は、マザーボードに組み込まれている独立した管理モジュールです。 CIMC が備える専用 の ARM ベース プロセッサが、CIMC ソフトウェアを実行します。 実行されているバージョンの ファームウェアが付属しています。 ユーザは、[Firmware Update Management] ページで CIMC ファームウェアを更新できます。 初期 CIMC ファームウェアのインストールについて考える必要 はありません。

Windows や Linux のような OS をサーバにインストールする必要はありません。 サーバは事前に インストールされた状態で出荷されます。 ただし、DVD ドライブまたはネットワークを使用して 別の OS をサーバにインストールすることもできます。 CIMC を使用すると、KVM コンソールお よび vMedia を使用して新しい OS をインストールできます。

サーバでは次のオペレーティング システムがサポートされます。

- Windows Server 2003 R2 (32 ビット、64 ビット)、Hyper-V 環境での Windows 7 (64 ビット)、Hyper-V 環境での Windows Server 2008 (Standard および Enterprise Edition、64 ビット)
- VMware ESX 3.5 U4、VMware vSphere 4、4 U1、4i、4i U1
- RedHat RHEL 5.3 (64 ビット) 、RHEL 5.4 KVM (64 ビット) 、RHEL 6 KVM (64 ビット) 、 RedHat Rhat 4.8 (64 ビット) 、Fedora
- Novell SLES 10 SP3 (64 ビット)、SLES 11 (64 ビット)、SLES 11 SP1 XEN、aSLES 11 XEN (64 ビット)

- Solaris x86 10.x (64 ビット)
- Oracle OVM 2.1.2、2.2
- Oracle Enterprise Linux
- XenServer Citrix

(注)

オペレーティング システムをインストールするときは、各製品のインストール マニュアルを 参照してください。

## サーバの NIC

CIMC への接続には、2 種類の NIC モードを使用できます。 一方のモードでは、プラットフォームに応じて、active-active または active-standby の冗長化モードを選択することもできます。

### NICモード

[NIC Properties] 領域の [NIC Mode] ドロップダウン リストでは、CIMC に到達できるポートを指定 します。 プラットフォームに応じて、次のモード オプションを使用できます。

- Dedicated: CIMC への接続は、管理イーサネットポートを経由して使用できます。
- Shared LOM: CIMC への接続は、LAN On Motherboard (LOM; マザーボードのオンボード LAN) イーサネット ホスト ポートを経由した場合だけ使用できます。

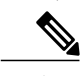

- (注) shared\_lom モードでは、すべてのホスト ポートが同じサブネットに属してい る必要があります。
- Shipping(サポートされている場合): CIMCへの接続は、制限された出荷時デフォルト設定 を使用して、管理イーサネットポートを経由して使用できます。

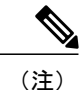

shippingモードは、CIMCへの初期接続の目的だけに用意されています。 運用 時には別のモードを設定します。

### NIC 冗長化

[NIC Properties] 領域の [NIC Redundancy] ドロップダウン リストでは、NIC 冗長化の処理方法を指定します。

- None: 冗長化は使用できません。
- Active-Active: すべてのイーサネットポートが同時に動作します。 このモードは、CIMC への複数のパスを提供します。

• Active-Standby:1つのポートから別のポートにフェールオーバーします。

使用できる冗長化モードは、選択されているネットワークモードとプラットフォームによって異なります。使用できるモードについては、プラットフォームのインストレーションおよびサービスガイドを参照してください。

# サーバ ポート

次に示すのは、サーバポートとそのデフォルトのポート番号のリストです。

- •HTTP:TCPポート80
- •HTTPS:TCPポート443
- TFTP: UDP ポート 69
- SSH: TCP ポート 22
- IPMI: UDP ポート 623
- SoL : TCP ポート 22
- KVM: TCP ポート 2068

# CIMC ユーザインターフェイスの概要

CIMC ユーザインターフェイスは、Cisco C シリーズ サーバの Web ベースの管理インターフェイ スです。 CIMC ユーザインターフェイスを起動して、次の最小要件を満たしているすべてのリ モート ホストからサーバを管理できます。

- Java 1.6 以降
- ・HTTP および HTTPS 対応
- Adobe Flash Player 10 以降

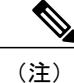

CIMC へのログインに使用するパスワードを失効した場合や忘れた場合は、使用しているプ ラットフォームの Cisco UCS C シリーズ サーバ インストレーションおよびサービス ガイドで パスワードの回復手順を参照してください。

## CIMC ホーム ページ

図1はCIMCのホームページです。

### 図 1: CIMC ホーム ページ

| File Edit View Favorites Tools Help                                                                                                    | internet explorer                                                                                                    |                                                                                                    |                                                         |                            |
|----------------------------------------------------------------------------------------------------|----------------------------------------------------------------------------------------------------|----------------------------------------------------------------------------------------------------|---------------------------------------------------------|----------------------------|
| 3 Back 🔹 🕥 🕤 📓 🙆 🏠 🔎 Search 🤸 Favorites                                                                                                    | 🚱 🔗 🍓 🕞 •                                                                                                    | - 🕄 🚯 🚳                                                                                                    |                                                         |                            |
| ddress 🕘 https://172.29.231.127/index.html                                                                                                    |                                                                                                    | -                                                                                                    | 🔽 💽 Go 🛛 Links 🎽 🍕 Convert 👻 💆                          | Select                     |
| cisco Integrated Manageme                                                                                                    | ent Controller                                                                                                    |                                                                                                    | CIMC Hostname: ucs-c2xx-m1<br>Logged in as: admin@10.21 | 1 <b>.70.14</b><br>Log Out |
| Overall Server Status 📉 🐮 🙏 🧱 🛛 🥑                                                                                                    | 0                                                                                                    |                                                                                                    |                                                         |                            |
| A Moderate Fault Server Summary                                                                                                    |                                                                                                    |                                                                                                    |                                                         |                            |
| Server Admin Actions<br>Summary<br>Inventory<br>Sensors<br>System Even Log<br>Remote Presence<br>BIOS<br>Power Cryde Server<br>Hand Reset Server<br>Launch KVM Console<br>Tum On Locator LED | Server Properties<br>Product Name:<br>Serial Number:<br>UID:<br>BIOS Version:<br>Description:<br>Server Status<br>Overall Server Status:<br>Overall Server Status:<br>Nemory:<br>Power Status<br>Locator LED:<br>Cisco Integrated Manage<br>Hostname:<br>IP Address:<br>PAC Address:<br>Firmware Version: | UCS C200 M1<br>Not Specified<br>P200-1120402<br>6020E90A-7DD6-DE11-89AF-8816436E756F<br>C200H1.1.0.4.0 (Build Date: 01/26/2010)<br>0 On<br>Moderate Fault<br>0 On<br>0 On<br>0 ON<br>0 ON |                                                         |                            |
|                                                                                                    | Comment Times                                                                                                    | Thu May 10 10/12/27 2010                                                                                                    | Save Changes Reset Va                                   | v<br>luar                  |

### [Navigation] ペイン

[Navigation] ペインは、CIMC ユーザインターフェイスの左側に表示されます。 [Navigation] ペインで [Server] タブまたは [Admin] タブのリンクをクリックすると、CIMC ユーザインターフェイスの右側の [Work] ペインに選択したページが表示されます。

次の表では、[Navigation]ペインの要素について説明します。

| 安素名                        | 説明                                                                                                    |
|----------------------------|----------------------------------------------------------------------------------------------------|
| [Overall Server Status] 領域 | [Overall Server Status] 領域は、[Server] タブおよび[Admin] タブの上にあります。 この領域をクリックすると、[Server Summary] ページがリフレッシュされます。     |
| [Server] タブ                | [Server] タブは、[Navigation] ペインにありま<br>す。このタブには次のページへのリンクが含ま<br>れます。<br>•[Summary]<br>•[Inventory]<br>•[Sensors] |

|            | • [System Event Log]<br>• [Remote Presence]<br>• [BIOS]           |
|------------|-------------------------------------------------------------------|
| [Admin] タブ | [Admin] タブは、[Navigation] ペインにありま<br>す。このタブには次のページへのリンクが含ま<br>れます。 |
|            | • [Users Management]                                              |
|            | • [Network]                                                       |
|            | • [Communication Services]                                        |
|            | • [Certificate Management]                                        |
|            | • [CIMC Log]                                                      |
|            | • [Event Management]                                              |
|            | • [Firmware Management]                                           |
|            | • [Utilities]                                                     |

### [Work] ペイン

[Work] ペインは、UI の右側に表示されます。 [Work] ペインには、[Server] タブまたは [Admin] タ ブでクリックしたリンクに応じて異なるページが表示されます。

| ページまたは要素名   | 説明                                                                                |
|-------------|-----------------------------------------------------------------------------------|
| [Summary]   | このページには、サーバのプロパティ、サーバのステータス、お<br>よび CIMC の情報が表示されます。 サーバ電源のオンやオフな<br>どの操作も実行できます。 |
| [Inventory] | このページには4つのタブがあります。                                                                |
|             | • [CPUs] : このタブには、CPU についての情報が表示されます。                                             |
|             | •[Memory]:このタブには、メモリについての情報が表示されます。                                               |
|             | • [Power Supplies]: このタブには、電源についての情報が表示<br>されます。                                  |
|             | •[Storage]:このタブには、ストレージについての情報が表示<br>されます。                                        |
|             |                                                                                   |

次の表は、[Work] ペインの要素とページをまとめたものです。

| [Sensors]          | このページには4つのタブがあります。                                                                        |
|--------------------|-------------------------------------------------------------------------------------------|
|                    | • [Power Supply Sensors]: このタブには、電源センサーが表示<br>されます。                                       |
|                    | •[Fan Sensors]:このタブには、ファンセンサーが表示されます。                                                     |
|                    | •[Temperature Sensors]:このタブには、温度センサーが表示<br>されます。                                          |
|                    | •[Voltage Sensors]:このタブには、電圧センサーが表示されます。                                                  |
| [System Event Log] | このページでは、システム イベント ログを表示できます。                                                              |
| [Remote Presence]  | このページには3つのタブがあります。                                                                        |
|                    | • [Virtual KVM]:このタブでは、vKVMのプロパティを設定します。                                                  |
|                    | •[Virtual Media]:このタブでは、仮想メディアのプロパティを設定します。                                               |
|                    | •[Serial over LAN]: このタブでは、Serial over LAN のプロパ<br>ティを設定します。                              |
| [BIOS]             | このページには3つの領域があります。                                                                        |
|                    | <ul> <li>[Actions]:この領域では、サーバのブート順の設定、壊れた<br/>BIOSのリカバリ、およびBIOS CMOSのクリアを行います。</li> </ul> |
|                    | •[BIOS Properties]: この領域にはBIOS の実行されているバー<br>ジョンが表示されます。                                  |
|                    | •[Boot Order]: この領域には、設定されているブート順と実際のブート順が表示されます。                                         |
| [User Management]  | このページには3つのタブがあります。                                                                        |
|                    | •[Local Users]:このタブでは、ユーザを作成します。                                                          |
|                    | • [Active Directory]: このタブでは、Active Directory のプロパ<br>ティを設定します。                           |
|                    | •[Sessions]:このタブには、現在のユーザセッションが表示<br>されます。                                                |
| [Network]          | このページには2つのタブがあります。                                                                        |

概要

|                           | • [Network Settings]: このタブでは、ネットワーク プロパティ<br>を設定します。                                                                                  |  |  |
|---------------------------|----------------------------------------------------------------------------------------------------|--|--|
|                           | • [Network Security] : このタブでは、ネットワーク セキュリ<br>ティを設定します。                                                                                |  |  |
| [Communications Services] | このページには3つの領域があります。                                                                                                    |  |  |
|                           | • [HTTP Properties]: この領域では、HTTP のプロパティを設<br>定します。                                                                                    |  |  |
|                           | •[SSH Properties]:この領域では、SSH のプロパティを設定<br>します。                                                                                        |  |  |
|                           | •[IPMI over LAN Properties]: このタブでは、IPMI over LAN<br>のプロパティを設定します。                                                                    |  |  |
| [Certificate Management]  | このページには2つの領域があります。                                                                                                    |  |  |
|                           | • [Actions] : この領域では、証明書を生成してアップロードします。                                                                                               |  |  |
|                           | <ul> <li>[Current Certificate]:この領域には、サーバの現在の証明書<br/>が表示されます。</li> </ul>                                                              |  |  |
| [CIMC Log]                | このページには、CIMC のログが表示されます。                                                                                                    |  |  |
| [Event Management]        | このページには2つのタブがあります。                                                                                                    |  |  |
|                           | • [Platform Event Filters]:このタブでは、プラットフォームイ<br>ベントフィルタを設定します。                                                                         |  |  |
|                           | •[Trap Settings]:このタブでは、SNMP トラップを設定します。                                                                                              |  |  |
| [Firmware Management]     | このページには4つの領域があります。                                                                                                    |  |  |
|                           | <ul> <li>[Actions]: この領域では、クライアントブラウザまたはTFTP<br/>サーバからCIMCファームウェアをインストールするか、ま<br/>たはインストールされているCIMCファームウェアをアク<br/>ティブにします。</li> </ul> |  |  |
|                           | •[CIMC Firmware]:この領域には、ファームウェアの実行、<br>バックアップ、およびブートローダのバージョンのステータ<br>スが表示されます。                                                       |  |  |
|                           | • [Last Firmware Install]:この領域には、ファームウェアの最<br>後の更新に関する情報が表示されます。                                                                      |  |  |

| [Utilities] | このページには2つの領域があります。                                                                         |
|-------------|--------------------------------------------------------------------------------------------|
|             | • [Actions]: この領域では、テクニカル サポート データをエ<br>クスポートし、CIMC を出荷時デフォルトにリセットし、<br>CIMC を再起動します。      |
|             | • [Last Technical Support Data Export]: この領域にはテクニカ<br>ルサポートデータの最後のエクスポートに関する情報が表<br>示されます。 |

### ツールバー

ツールバーは [Work] ペインの上に表示されます。

| 要素名                  | 説明               |
|----------------------|------------------|
| [Refresh]            | 現在のページを更新します。    |
| [Power On Server]    | サーバの電源をオンにします。   |
| [Power Off Server]   | サーバの電源をオフにします。   |
| [Launch KVM Console] | KVM コンソールを起動します。 |
| [Help]               | ヘルプを表示します。       |
| [Info]               | サーバ情報を表示します。     |

### Cisco Integrated Management Controller オンライン ヘルプの概要

Cisco Integrated Management Controller は、左側の [Navigation] ペインと右側の [Work] ペインの2つ の主要なセクションに分かれています。

このヘルプ システムは、各 GUI ページと各ダイアログボックスのフィールドについて説明します。

ヘルプページにアクセスするには、次の操作を実行します。

- ・GUIの特定のタブで、[Work]ペイン上方のツールバーにある [Help] アイコンをクリックします。
- ・ダイアログボックスで、そのダイアログボックスの [Help] ボタンをクリックします。

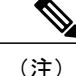

使用可能なすべての C シリーズ マニュアルの一覧については、『*Cisco UCS C-Series Servers Documentation Roadmap*』(http://www.cisco.com/go/unifiedcomputing/c-series-doc)を参照してく ださい。

### CIMCへのログイン

### 操作を行う前に

Adobe Flash Player 10 以降がインストールされていない場合は、ローカルマシンにインストールします。

### 手順

- ステップ1 Web ブラウザで、CIMC の Web リンクを入力または選択します。
- ステップ2 セキュリティダイアログボックスが表示された場合は、次の操作を実行します。
  - a) (オプション) チェックボックスをオンにして、シスコからのすべてのコンテンツを受け入 れます。
  - b) [Yes] をクリックして証明書を受け入れ、続行します。
- **ステップ3** ログイン ウィンドウで、ユーザ名とパスワードを入力します。
- ステップ4 [Log In] をクリックします。

### CIMC からのログアウト

- ステップ1 CIMC の右上で、[Log Out] をクリックします。 ログアウトすると、CIMC のログインページに戻ります。
- **ステップ2** (オプション) 再度ログインするか、Web ブラウザを閉じます。

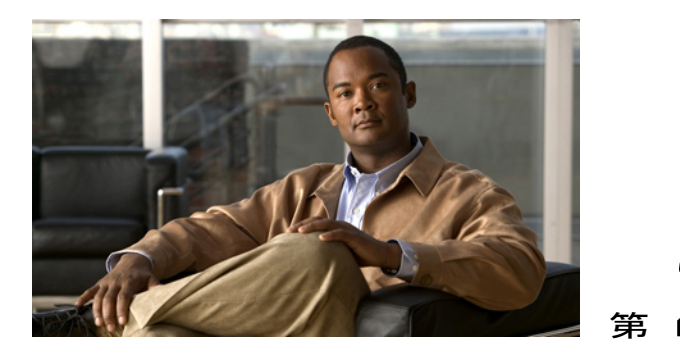

# サーバ **OS** のインストール

この章の構成は、次のとおりです。

- OS のインストール方法, 13 ページ
- KVM コンソール, 13 ページ
- PXE インストール サーバ, 15 ページ

## **OS**のインストール方法

Cシリーズサーバは、複数のオペレーティングシステムをサポートしています。インストールさ れている OS に関係なく、次のいずれかのツールを使用してサーバにインストールできます。

- KVM コンソール
- PXE インストール サーバ

## KVMコンソール

KVMコンソールはCIMCからアクセス可能なインターフェイスであり、サーバへのキーボード、 ビデオ、マウス(KVM)の直接接続をエミュレートします。KVMコンソールを使用すると、リ モートの場所からサーバに接続できます。

サーバに物理的に接続された CD/DVD ドライブまたはフロッピー ドライブを使用する代わりに、 KVM コンソールは仮想メディアを使用します。これは、仮想 CD/DVD ドライブまたはフロッピー ドライブにマップされる実際のディスク ドライブまたはディスク イメージファイルです。 次の いずれでも仮想ドライブにマップできます。

- ・コンピュータ上の CD/DVD またはフロッピー ドライブ
- ・コンピュータ上のディスクイメージファイル
- ・ネットワーク上の CD/DVD またはフロッピー ドライブ

• ネットワーク上のディスク イメージファイル

KVM コンソールを使用してサーバに OS をインストールできます。

### KVM コンソールを使用した OS のインストール

### 操作を行う前に

- OS インストール ディスクまたはディスク イメージ ファイルを見つけます。
- •OSをインストールするには、admin権限を持つユーザとしてログインする必要があります。

### 手順

- **ステップ1** OSインストールディスクをCD/DVDドライブにロードするか、ディスクイメージファイルをコ ンピュータにコピーします。
- ステップ2 CIMC が開いていない場合は、ログインします。
- ステップ3 [Navigation] ペインの [Server] タブをクリックします。
- ステップ4 [Server] タブの [Remote Presence] をクリックします。
- **ステップ5** [Remote Presence] ペインの [Virtual KVM] タブをクリックします。
- **ステップ6** [Actions] 領域で、[Launch KVM Console] をクリックします。 [KVM Console] が別ウィンドウで開きます。
- **ステップ7** KVM コンソールから、[Tools] ▶ [Launch Virtual Media] を選択し、[Virtual Media Session] ダイア ログボックスを開きます。
- **ステップ8** [Virtual Media Session] ダイアログボックスで、次のいずれかの方法を使用して仮想メディアをマップします。
  - OS インストール ディスクが含まれている CD/DVD ドライブの [Mapped] チェックボックス をオンにします。
  - [Add Image] をクリックし、OS インストール ディスク イメージに移動してこれを選択します。[Open]をクリックしてディスクイメージをマウントし、マウントされたディスクイメージの [Mapped] チェックボックスをオンにします。
  - (注) OS のインストール プロセスの間は、[Virtual Media Session] ダイアログボックスを開い たままにしておく必要があります。ダイアログボックスを閉じると、すべての仮想メ ディアをマップできません。

### ステップ9 サーバを再起動します。 サーバを再起動すると、仮想 CD/DVD ドライブからインストール プロセスが開始します。 残り のインストール プロセスについては、インストールしている OS のインストレーション ガイドを 参照してください。

### 次の手順

OS のインストールが完了したら、仮想メディアのブート順を元の設定にリセットします。

# PXE インストール サーバ

Preboot Execution Environment (PXE) インストール サーバを使用すると、クライアントはリモートの場所から OS をブートおよびインストールできます。 この方法を使用するには、PXE 環境が設定されていて、VLAN(通常は専用のプロビジョニング VLAN)で使用できるようになっている必要があります。 さらに、サーバがネットワークからブートするように設定されている必要があります。 サーバは、ブートすると、PXE 要求をネットワーク経由で送信します。 PXE インストール サーバは、この要求に応答確認し、サーバに OS をインストールするイベントのシーケンスを開始します。

PXE サーバは、インストールディスク、ディスク イメージ、またはスクリプトを使用して、OS をインストールできます。また、独自のディスク イメージを使用して、OS、追加コンポーネント、またはアプリケーションをインストールすることもできます。

(注)

PXEインストールは、多数のサーバにOSをインストールする場合に効率のよい方法です。ただし、この方法を使用するには PXE 環境をセットアップする必要があることを考えると、他のインストール方法を使用する方が簡単な場合があります。

### PXE インストール サーバを使用した OS のインストール

#### 操作を行う前に

- VLAN 経由でサーバに到達できることを確認します。
- ・OSをインストールするには、admin権限を持つユーザとしてログインする必要があります。

#### 手順

ステップ1 PXE のブート順を最初に設定します。

ステップ2 サーバを再起動します。

VLAN で PXE インストール サーバを使用できる場合は、サーバが再起動するとインストール プロセスが開始します。通常、PXE インストールは自動化されており、追加のユーザ入力を必要としません。残りのインストール プロセスについては、インストールしている OS のインストレーション ガイドを参照してください。

### 次の手順

OS のインストールが完了したら、LAN のブート順を元の設定にリセットします。

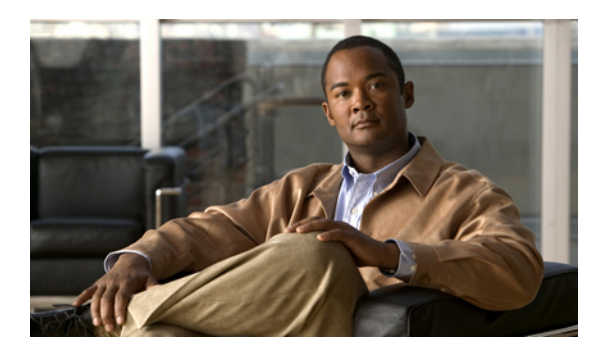

÷ 3

サーバの管理

この章の構成は、次のとおりです。

- 全体のサーバステータスの表示, 17 ページ
- ロケータ LED の切り替え, 19 ページ
- ・ サーバのブート順の設定, 20 ページ
- ・ サーバの電源投入, 21 ページ
- ・ サーバの電源オフ, 22 ページ
- ・ サーバ電源の再投入, 22 ページ
- サーバのリセット, 22 ページ
- サーバのシャットダウン, 23 ページ

# 全体のサーバ ステータスの表示

- **ステップ1** [Navigation] ペインの [Overall Server Status] 領域で、青色のヘルス レポート リンクをクリックして、[Server Summary] ペインを更新します。
- ステップ2 (オプション) [Server Summary] ペインで次の情報を確認します。

| 名前                                | 説明                                   |
|-----------------------------------|--------------------------------------|
| [Power State] フィールド               | 現在の電源状態。                             |
| [Overall Server Status] フィール<br>ド | サーバの全体的なステータス。ここに指定できる値は次のとお<br>りです。 |

| 名前                     | 説明                                                                                                    |
|------------------------|----------------------------------------------------------------------------------------------------|
|                        | <ul> <li>[Memory Test In Progress]: サーバは搭載されているメモリのセルフテストを実行しています。この状態は、通常、ブートプロセスの間に発生します。</li> </ul> |
|                        | • Good                                                                                                 |
|                        | • Moderate Fault                                                                                       |
|                        | • Severe Fault                                                                                         |
|                        | Powered Off                                                                                            |
| [Processors] フィールド     | プロセッサの全体的なステータス。ここに指定できる値は次の<br>とおりです。                                                                 |
|                        | • Good                                                                                                 |
|                        | • Fault                                                                                                |
|                        | Powered Off                                                                                            |
|                        | このフィールドのリンクをクリックして、プロセッサに関する<br>詳細情報を表示できます。                                                           |
| [Memory] フィールド         | メモリモジュールの全体的なステータス。ここに指定できる値<br>は次のとおりです。                                                              |
|                        | • Good                                                                                                 |
|                        | • Fault                                                                                                |
|                        | Powered Off                                                                                            |
|                        | このフィールドのリンクをクリックして、詳細なステータス情<br>報を表示できます。                                                              |
| [Power Supplies] フィールド | 電源装置の全体的なステータス。ここに指定できる値は次のと<br>おりです。                                                                  |
|                        | • Good                                                                                                 |
|                        | • Fault                                                                                                |
|                        | Powered Off                                                                                            |
|                        | このフィールドのリンクをクリックして、詳細なステータス情<br>報を表示できます。                                                              |
| [Fans] フィールド           | 電源装置の全体的なステータス。ここに指定できる値は次のと<br>おりです。                                                                  |
|                        | • Good                                                                                                 |

| 名前                  | 説明                                                         |
|---------------------|------------------------------------------------------------|
|                     | • Fault                                                    |
|                     | Powered Off                                                |
|                     | このフィールドのリンクをクリックして、詳細なステータス情報を表示できます。                      |
|                     | <ul><li>(注) このフィールドが表示されるのは一部のCシリーズ<br/>サーバだけです。</li></ul> |
| [HDD] フィールド         | ハードドライブの全体的なステータス。ここに指定できる値は<br>次のとおりです。                   |
|                     | • Good                                                     |
|                     | • Fault                                                    |
|                     | Powered Off                                                |
|                     | このフィールドのリンクをクリックして、詳細なステータス情報を表示できます。                      |
|                     | <ul><li>(注) このフィールドが表示されるのは一部のCシリーズ<br/>サーバだけです。</li></ul> |
| [Locator LED] フィールド | ロケータ LED がオンかオフか。                                          |

# ロケータ LED の切り替え

### 操作を行う前に

この操作を含むすべての電力制御操作には、ユーザ権限が必要になります。

- ステップ1 [Navigation] ペインの [Server] タブをクリックします。
- ステップ2 [Server] タブの [Summary] をクリックします。
- **ステップ3** [Actions] 領域で、[Turn On Locator LED] をクリックします。 ロケータ LED がオンになり、点滅します。
- **ステップ4** [Actions] 領域で、[Turn Off Locator LED] をクリックします。 ロケータ LED がオフになります。

# サーバのブート順の設定

### 操作を行う前に

サーバのブート順を設定するには、admin権限を持つユーザとしてログインする必要があります。

- ステップ1 [Navigation] ペインの [Server] タブをクリックします。
- **ステップ2** [Server] タブの [BIOS] をクリックします。 [BIOS] ページが表示されます。
- **ステップ3** [Actions] 領域で、[Configure Boot Order] をクリックします。 ブート順の説明が示されたダイアログボックスが表示されます。
- **ステップ4** この説明を確認してから、[OK] をクリックします。 [Configure Boot Order] ダイアログボックスが表示されます。
- **ステップ5** [Configure Boot Order] ダイアログボックスで、次のプロパティを更新します。

| 名前                  | 説明                                                   |
|---------------------|------------------------------------------------------|
| [Device Types] テーブル | サーバのブートオプション。 次の1つ以上を選択できます。                         |
|                     | •[HDD] : ハード ディスク ドライブ                               |
|                     | ・[FDD]:フロッピー ディスク ドライブ                               |
|                     | •[CDROM]:ブート可能な CD-ROM                               |
|                     | ・[PXE]:PXE ブート                                       |
|                     | • [EFI] : Extensible Firmware Interface              |
|                     |                                                      |
| [Add >]             | 選択したデバイスタイプを[Boot Order]テーブルに移動します。                  |
| [< Remove]          | 選択したデバイス タイプを [Boot Order] テーブルから削除します。              |
| [Boot Order] テーブル   | このサーバがブートできるデバイスタイプが、ブートが試行される順番に表示されます。             |
| [Up]                | 選択したデバイス タイプを [Boot Order] テーブルで高いプライ<br>オリティに移動します。 |
| [Down]              | 選択したデバイス タイプを [Boot Order] テーブルで低いプライ<br>オリティに移動します。 |

| 名前           | 説明                                                   |
|--------------|------------------------------------------------------|
| [Apply] ボタン  | 設定されているブート順に対する変更を保存するか、または以<br>前に設定したブート順を再適用します。   |
|              | CIMC は、サーバが次に再起動されるときに、設定されている<br>ブート順を BIOS に送信します。 |
| [Cancel] ボタン | 変更を保存しないで、または既存の設定を再適用しないで、ダ<br>イアログボックスを閉じます。       |
|              | このオプションを選択すると、サーバが次に再起動されるとき<br>に、実際のブート順は変更されません。   |

**ステップ6** [Apply] をクリックします。 サーバに接続しているデバイスによっては、実際のブート順に追加のデバイスタイプが付加され る場合があります。

### 次の手順

サーバを再起動して、新しいブート順でブートします。

## サーバの電源投入

(注) サーバの電源がCIMC経由以外の何らかの方法でオフにされた場合、サーバは電源をオンにしてもすぐにはアクティブになりません。サーバは、CIMCが初期化を完了するまでスタンバイモードで動作します。

### 操作を行う前に

サーバの電源をオンにするには、ユーザ権限を持つユーザとしてログインする必要があります。

- ステップ1 [Navigation] ペインの [Server] タブをクリックします。
- ステップ2 [Server] タブの [Summary] をクリックします。
- ステップ3 [Actions] 領域で、[Power On Server] をクリックします。 [Power on the server?] というメッセージが示されたダイアログボックス が表示されます。
- ステップ4 [OK] をクリックします。

# サーバの電源オフ

### 操作を行う前に

サーバの電源をオフにするには、ユーザ権限を持つユーザとしてログインする必要があります。

手順

- **ステップ1** [Navigation] ペインの [Server] タブをクリックします。
- ステップ2 [Server] タブの [Summary] をクリックします。
- ステップ3 [Actions] 領域で、[Power Off Server] をクリックします。 [Power Off the Server?] というメッセージが示されたダイアログボックス が表示されます。
- ステップ4 [OK] をクリックします。

# サーバ電源の再投入

### 操作を行う前に

サーバの電源を再投入するには、ユーザ権限を持つユーザとしてログインする必要があります。

### 手順

- ステップ1 [Navigation] ペインの [Server] タブをクリックします。
- ステップ2 [Server] タブの [Summary] をクリックします。
- **ステップ3** [Actions] 領域で、[Power Cycle Server] をクリックします。 [Power Cycle the Server?] というメッセージが示されたダイアログボックス が表示されます。
- **ステップ4** [OK] をクリックします。

# サーバのリセット

### 操作を行う前に

サーバをリセットするには、使用権限を持つユーザとしてログインする必要があります。

### 手順

- **ステップ1** [Navigation] ペインの [Server] タブをクリックします。
- ステップ2 [Server] タブの [Summary] をクリックします。
- ステップ3 [Actions] 領域で、[Hard Reset Server] をクリックします。 [Hard Reset the Server?] というメッセージが示されたダイアログボックス が表示されます。
- ステップ4 [OK] をクリックします。

# サーバのシャットダウン

### 操作を行う前に

サーバをシャットダウンするには、ユーザ権限を持つユーザとしてログインする必要があります。

### 手順

- ステップ1 [Navigation] ペインの [Server] タブをクリックします。
- ステップ2 [Server] タブの [Summary] をクリックします。
- ステップ3 [Actions] 領域で、[Shut Down Server] をクリックします。 [Shut Down the Server?] というメッセージが示されたダイアログボックス が表示されます。

**ステップ4** [OK] をクリックします。

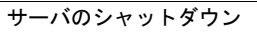

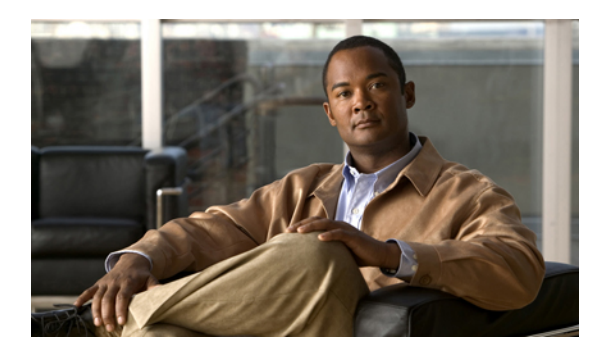

**4**章

# サーバのプロパティの表示

この章の構成は、次のとおりです。

- CPU のプロパティの表示, 25 ページ
- ・メモリのプロパティの表示, 26 ページ
- 電源のプロパティの表示, 27 ページ
- ・ストレージのプロパティの表示, 27 ページ

# CPUのプロパティの表示

- **ステップ1** [Navigation] ペインの [Server] タブをクリックします。
- ステップ2 [Server] タブの [Inventory] をクリックします。
- ステップ3 [Inventory] ペインの [CPUs] タブをクリックします。
- ステップ4 各 CPU で次の情報を確認します。

| 名前                      | 説明               |
|-------------------------|------------------|
| [Socket Name] フィールド     | CPU が装着されているソケット |
| [Serial Number] フィールド   | CPU のシリアル番号      |
| [Vendor] フィールド          | CPU のベンダー        |
| [Version] フィールド         | CPU のバージョン       |
| [Number of Cores] フィールド | CPU のコアの数        |

| 名前                        | 説明                      |
|---------------------------|-------------------------|
| [Signature] フィールド         | CPU のシグニチャ              |
| [Max Speed] フィールド         | ソケットでサポートされている最大 CPU 速度 |
| [Number of Threads] フィールド | CPU が同時に処理できる最大スレッド数    |

# メモリのプロパティの表示

- ステップ1 [Navigation] ペインの [Server] タブをクリックします。
- ステップ2 [Server] タブの [Inventory] をクリックします。
- ステップ3 [Inventory] ペインの [Memory] タブをクリックします。
- ステップ4 メモリに関する次の情報を確認します。
  - **ヒント** カラムの見出しをクリックすると、そのカラムのエントリに従って表の行がソートされます。

| 名前             | 説明                             |
|----------------|--------------------------------|
| [Name] カラム     | メモリ モジュールが装着されている DIMM スロットの名前 |
| [Capacity] カラム | DIMM のサイズ(MB 単位)               |
| [Speed] カラム    | メモリ モジュールのクロック速度(メガヘルツ単位)      |
| [Type] カラム     | メモリのタイプ                        |
## 電源のプロパティの表示

手順

- ステップ1 [Navigation] ペインの [Server] タブをクリックします。
- ステップ2 [Server] タブの [Inventory] をクリックします。
- **ステップ3** [Inventory] ペインの [Power Supplies] タブをクリックします。
- ステップ4 各電源で次の情報を確認します。
  - **ヒント** カラムの見出しをクリックすると、そのカラムのエントリに従って表の行がソートされ ます。

| 名前               | 説明                  |
|------------------|---------------------|
| [Device ID] カラム  | 電源装置ユニットの ID。       |
| [Input] カラム      | 電源装置への入力(ワット単位)。    |
| [Max Output] カラム | 電源装置からの最大出力(ワット単位)。 |
| [FW Version] カラム | 電源装置のファームウェア バージョン。 |

## ストレージのプロパティの表示

- ステップ1 [Navigation] ペインの [Server] タブをクリックします。
- **ステップ2** [Server] タブの [Inventory] をクリックします。
- ステップ3 [Inventory] ペインの [Storage] タブをクリックします。
- ステップ4 ストレージに関する次の情報を確認します。
  - **ヒント** カラムの見出しをクリックすると、そのカラムのエントリに従って表の行がソートされ ます。

| 名前           | 説明                                     |
|--------------|----------------------------------------|
| [Name] カラム   | ストレージデバイスの名前。                          |
| [Status] カラム | ストレージデバイスのステータス。ここに指定できる値は次の<br>とおりです。 |

| 名前 | 説明        |
|----|-----------|
|    | • absent  |
|    | • present |
|    |           |

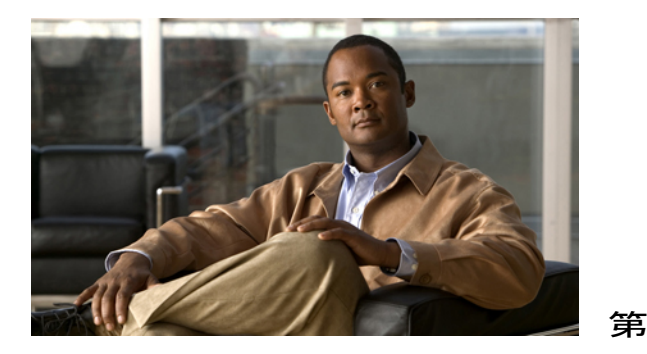

# サーバのセンサーの表示

5

奆

この章の構成は、次のとおりです。

- 電流センサーの表示, 29 ページ
- LED センサーの表示, 30 ページ
- ファンセンサーの表示, 30 ページ
- ・ 電源センサーの表示, 31 ページ
- ・ 温度センサーの表示, 33 ページ
- ・ 電圧センサーの表示, 34 ページ

### 電流センサーの表示

- ステップ1 [Navigation] ペインの [Server] タブをクリックします。
- ステップ2 [Server] タブの [Sensors] をクリックします。
- ステップ3 [Sensors] ペインの [Current] タブをクリックします。
- ステップ4 [Current] タブで、電流関連の統計情報を表示します。

### LED センサーの表示

手順

- ステップ1 [Navigation] ペインの [Server] タブをクリックします。
- ステップ2 [Server] タブの [Sensors] をクリックします。
- ステップ3 [Sensors] ペインの [LEDs] タブをクリックします。
- ステップ4 [LEDs] タブに LED に関する統計情報が表示されます。

### ファン センサーの表示

- ステップ1 [Navigation] ペインの [Server] タブをクリックします。
- ステップ2 [Server] タブの [Sensors] をクリックします。
- **ステップ3** [Sensors] ペインの [Fan] タブをクリックします。
- ステップ4 サーバのファンに関する次の統計情報が表示されます。
  - **ヒント** カラムの見出しをクリックすると、そのカラムのエントリに従って表の行がソートされ ます。

| 名前                          | 説明                                |
|-----------------------------|-----------------------------------|
| [Sensor Name] カラム           | センサーの名前。                          |
| [Status] カラム                | センサーのステータス。ここに表示される値は次のとおりで<br>す。 |
|                             | • Unknown                         |
|                             | • Informational                   |
|                             | • Normal                          |
|                             | • Warning                         |
|                             | • Critical                        |
|                             | • Non-Recoverable                 |
| [Speed] カラム                 | ファンの速度(RPM 単位)。                   |
| [Warning Threshold Min] カラム | Warning の最小しきい値。                  |

| 名前                           | 説明               |
|------------------------------|------------------|
| [Warning Threshold Max] カラム  | Warning の最大しきい値。 |
| [Critical Threshold Min] カラム | Criticalの最小しきい値。 |
| [Critical Threshold Max] カラム | Criticalの最大しきい値。 |

## 電源センサーの表示

#### <u>\_\_\_\_</u> ヒント

**ノト** カラムの見出しをクリックすると、そのカラムのエントリに従って表の行がソートされます。

- ステップ1 [Navigation] ペインの [Server] タブをクリックします。
- ステップ2 [Server] タブの [Sensors] をクリックします。
- ステップ3 [Sensors] ペインの [Power Supply] タブをクリックします。
- **ステップ4** [Properties] 領域で、[Redundancy Status] フィールドにサーバの電源装置の冗長性のステータスが表示されます。
- ステップ5 [Threshold Sensors] 領域で、次に示すサーバの統計情報を表示できます。

| 名前                | 説明                                                                                                    |
|-------------------|----------------------------------------------------------------------------------------------------|
| [Sensor Name] カラム | センサーの名前。                                                                                                    |
| [Status] カラム      | センサーのステータス。ここに表示される値は次のとおりで<br>す。<br>・Unknown<br>・Informational<br>・Normal<br>・Warning<br>・Critical<br>・Non-Recoverable |
| [Reading] カラム     | 現在の電力使用量(ワット単位)。                                                                                                    |

| 名前                           | 説明               |
|------------------------------|------------------|
| [Warning Threshold Min] カラム  | Warning の最小しきい値。 |
| [Warning Threshold Max] カラム  | Warning の最大しきい値。 |
| [Critical Threshold Min] カラム | Criticalの最小しきい値。 |
| [Critical Threshold Max] カラム | Criticalの最大しきい値。 |

ステップ6 [Discrete Sensors] 領域で、次に示すサーバの統計情報を表示できます。

| 名前                | 説明                                |
|-------------------|-----------------------------------|
| [Sensor Name] カラム | センサーの名前。                          |
| [Status] カラム      | センサーのステータス。ここに表示される値は次のとおりで<br>す。 |
|                   | • Unknown                         |
|                   | • Informational                   |
|                   | • Normal                          |
|                   | • Warning                         |
|                   | • Critical                        |
|                   | • Non-Recoverable                 |
| [Reading] カラム     | ここに指定できる値は次のとおりです。                |
|                   | • absent                          |
|                   | • present                         |

### 温度センサーの表示

- ステップ1 [Navigation] ペインの [Server] タブをクリックします。
- ステップ2 [Server] タブの [Sensors] をクリックします。
- ステップ3 [Sensors] ペインの [Temperature] タブをクリックします。
- ステップ4 サーバの温度に関する次の統計情報が表示されます。
  - **ヒント** カラムの見出しをクリックすると、そのカラムのエントリに従って表の行がソートされ ます。

| 名前                           | 説明                               |
|------------------------------|----------------------------------|
| [Sensor Name] カラム            | センサーの名前。                         |
| [Status] カラム                 | センサーのステータス。ここに表示される値は次のとおりで<br>す |
|                              | • Unknown                        |
|                              | • Informational                  |
|                              | • Normal                         |
|                              | • Warning                        |
|                              | • Critical                       |
|                              | • Non-Recoverable                |
| [Temperature] カラム            | 現在の温度(摂氏単位)。                     |
| [Warning Threshold Min] カラム  | Warning の最小しきい値。                 |
| [Warning Threshold Max] カラム  | Warning の最大しきい値。                 |
| [Critical Threshold Min] カラム | Criticalの最小しきい値。                 |
| [Critical Threshold Max] カラム | Criticalの最大しきい値。                 |

### 電圧センサーの表示

- ステップ1 [Navigation] ペインの [Server] タブをクリックします。
- ステップ2 [Server] タブの [Sensors] をクリックします。
- ステップ3 [Sensors] ペインの [Voltage] タブをクリックします。
- ステップ4 サーバの電圧に関する次の統計情報が表示されます。
  - **ヒント** カラムの見出しをクリックすると、そのカラムのエントリに従って表の行がソートされ ます。

| 名前                           | 説明                          |
|------------------------------|-----------------------------|
| [Sensor Name] カラム            | センサーの名前。                    |
| [Status] カラム                 | センサーのステータス。ここに表示される値は次のとおりで |
|                              | 9 o                         |
|                              | • Unknown                   |
|                              | • Informational             |
|                              | • Normal                    |
|                              | • Warning                   |
|                              | • Critical                  |
|                              | • Non-Recoverable           |
|                              |                             |
| [Voltage] カラム                | 現在の電圧(ボルト単位)。               |
| [Warning Threshold Min] カラム  | Warning の最小しきい値。            |
| [Warning Threshold Max] カラム  | Warning の最大しきい値。            |
| [Critical Threshold Min] カラム | Criticalの最小しきい値。            |
| [Critical Threshold Max] カラム | Criticalの最大しきい値。            |

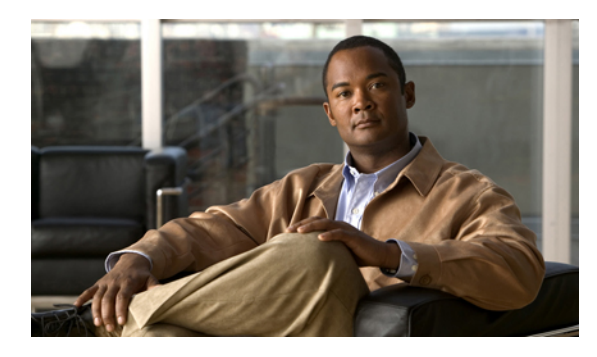

<sub>#</sub>6 <sub>章</sub>

# リモート プレゼンスの管理

この章の構成は、次のとおりです。

- Serial over LAN の設定, 35 ページ
- 仮想メディアの設定, 36 ページ
- KVM コンソール, 36 ページ
- 仮想 KVM の設定, 37 ページ

### Serial over LAN の設定

Serial over LAN を使用すると、管理対象システムのシリアル ポートの入出力を IP 経由でリダイレ クトできます。ホスト コンソールへ CIMC を使用して到達する場合は、サーバで Serial over LAN を設定して使用します。

#### 操作を行う前に

Serial over LAN を設定するには、admin 権限を持つユーザとしてログインする必要があります。

#### 手順

- ステップ1 [Navigation] ペインの [Server] タブをクリックします。
- ステップ2 [Server] タブの [Remote Presence] をクリックします。
- ステップ3 [Remote Presence] ペインの [Serial over LAN] タブをクリックします。
- ステップ4 [Serial over LAN Properties] 領域で、次のプロパティを更新します。

| 名前                 | 説明                                         |
|--------------------|--------------------------------------------|
| [Enabled] チェックボックス | オンにすると、このサーバで Serial over LAN がイネーブルになります。 |
| [Baud Rate] フィールド  | システムが Serial over LAN 通信に使用するボーレート。        |

#### Cisco UCS C シリーズ サーバ統合型管理コントローラ コンフィギュレーション ガイド リリース 1.1(1)

ステップ5 [Save Changes] をクリックします。

## 仮想メディアの設定

#### 操作を行う前に

仮想メディアを設定するには、admin 権限を持つユーザとしてログインする必要があります。

#### 手順

- **ステップ1** [Navigation] ペインの [Server] タブをクリックします。
- **ステップ2** [Server] タブの [Remote Presence] をクリックします。
- **ステップ3** [Remote Presence] ペインの [Virtual Media] タブをクリックします。
- **ステップ4** [Virtual Media Properties] 領域で、次のプロパティを更新します。

| 名前                                            | 説明                                                             |
|-----------------------------------------------|----------------------------------------------------------------|
| [Enabled] チェックボックス                            | オンにすると、仮想メディアがイネーブルになります。                                      |
|                                               | (注) このチェックボックスをオフにすると、すべての仮想<br>メディア デバイスはホストから自動的に切断されま<br>す。 |
| [Active Sessions] フィールド                       | 現在実行されている仮想メディア セッションの数。                                       |
| [Enable Virtual Media Encryption]<br>チェックボックス | オンにすると、すべての仮想メディア通信は暗号化されます。                                   |

**ステップ5** [Save Changes] をクリックします。

### KVMコンソール

KVMコンソールはCIMCからアクセス可能なインターフェイスであり、サーバへのキーボード、 ビデオ、マウス(KVM)の直接接続をエミュレートします。KVMコンソールを使用すると、リ モートの場所からサーバに接続できます。

サーバに物理的に接続された CD/DVD ドライブまたはフロッピー ドライブを使用する代わりに、 KVM コンソールは仮想メディアを使用します。これは、仮想 CD/DVD ドライブまたはフロッピー ドライブにマップされる実際のディスク ドライブまたはディスク イメージ ファイルです。 次の いずれでも仮想ドライブにマップできます。

・コンピュータ上の CD/DVD またはフロッピー ドライブ

- ・コンピュータ上のディスクイメージファイル
- ネットワーク上の CD/DVD またはフロッピー ドライブ
- •ネットワーク上のディスクイメージファイル

KVM コンソールを使用してサーバに OS をインストールできます。

### 仮想 KVM の設定

#### 操作を行う前に

仮想 KVM を設定するには、admin 権限を持つユーザとしてログインする必要があります。

- **ステップ1** [Navigation] ペインの [Server] タブをクリックします。
- **ステップ2** [Server] タブの [Remote Presence] をクリックします。
- **ステップ3** [Remote Presence] ペインの [Virtual KVM] タブをクリックします。
- ステップ4 [Virtual KVM] タブで、次のフィールドに入力します。

| 名前                                      | 説明                                                                                                    |
|-----------------------------------------|----------------------------------------------------------------------------------------------------|
| [Enabled] チェックボックス                      | オンにすると、仮想 KVM がイネーブルになります。                                                                                                    |
|                                         | <ul> <li>(注) 仮想メディアビューアにはKVMを使用してアクセス<br/>します。KVMコンソールをディセーブルにすると、<br/>CIMCはホストに接続されているすべての仮想メディ<br/>アデバイスへのアクセスもディセーブルにします。</li> </ul> |
| [Max Sessions] フィールド                    | 許可されている KVM の同時セッションの最大数。                                                                                                    |
|                                         | 1~4の範囲の整数を入力します。                                                                                                    |
| [Active Sessions] フィールド                 | サーバで実行されている KVM セッションの数。                                                                                                    |
| [Remote Port] フィールド                     | KVM 通信に使用するポート。                                                                                                    |
| [Enable Video Encryption] チェッ<br>クボックス  | オンにすると、サーバは KVM で送信されるすべてのビデオ情報を暗号化します。                                                                                                 |
| [Enable Local Server Video]<br>チェックボックス | オンにすると、KVM セッションはサーバに接続されているす<br>べてのモニタにも表示されます。                                                                                        |

**ステップ5** [Save Changes] をクリックします。

### 仮想 KVM のディセーブル化

#### 操作を行う前に

仮想KVMをディセーブルにするには、admin権限を持つユーザとしてログインする必要があります。

#### 手順

- ステップ1 [Navigation] ペインの [Server] タブをクリックします。
- ステップ2 [Server] タブの [Remote Presence] をクリックします。
- ステップ3 [Remote Presence] ペインの [Virtual KVM] タブをクリックします。
- ステップ4 [Virtual KVM] タブで、[Enabled] チェックボックスをオフにします。
- ステップ5 [Save Changes] をクリックします。

### 仮想 KVM のイネーブル化

#### 操作を行う前に

仮想 KVM をイネーブルにするには、admin 権限を持つユーザとしてログインする必要があります。

- ステップ1 [Navigation] ペインの [Server] タブをクリックします。
- ステップ2 [Server] タブの [Remote Presence] をクリックします。
- ステップ3 [Remote Presence] ペインの [Virtual KVM] タブをクリックします。
- ステップ4 [Virtual KVM] タブで、[Enabled] チェックボックスをオンにします。
- **ステップ5** [Save Changes] をクリックします。

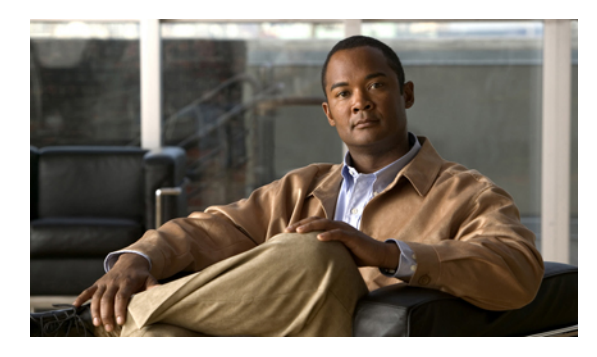

ε T Ξ

# ユーザ アカウントの管理

この章の構成は、次のとおりです。

- Active Directory,  $39 \sim \checkmark$
- ・ ローカル ユーザの設定, 42 ページ
- ユーザセッションの表示, 43 ページ

### **Active Directory**

Active Directory はさまざまなネットワーク サービスを提供するテクノロジーであり、LDAP と同様のディレクトリサービス、Kerberos ベースの認証、DNS ベースの名前付けなどが含まれます。 CIMC は、Active Directory の Kerberos ベースの認証サービスを利用します。

CIMC で Active Directory をイネーブルにすると、すべてのユーザ認証とロール許可は Active Directory によって実行され、CIMC はローカル データベースを無視します。 CIMC が Active Directory に接続できない場合、CIMC はローカル データベースに戻ります。

[Active Directory Properties] 領域の [Enable Encryption] チェックボックスをオンにすることで、サー バに Active Directory への送信データを暗号化するよう要求できます。

### CIMC での Active Directory の設定

#### 操作を行う前に

Active Directory を設定するには、admin 権限を持つユーザとしてログインする必要があります。

#### 手順

- ステップ1 [Navigation] ペインの [Admin] タブをクリックします。
- **ステップ2** [Admin] タブの [User Management] をクリックします。
- **ステップ3** [User Management] ペインの [Active Directory] タブをクリックします。
- ステップ4 [Active Directory Properties] 領域で、次のプロパティを更新します。

| 名前                               | 説明                                                                                                    |
|----------------------------------|----------------------------------------------------------------------------------------------------|
| [Enabled] チェックボックス               | オンにすると、すべてのユーザ認証とロール許可は Active<br>Directory によって実行され、CIMC はローカル ユーザ データ<br>ベースを無視します。                          |
|                                  | <ul><li>(注) CIMC が Active Directory への接続を確立できない場合、CIMC は自動的にローカル ユーザ データベースの使用に戻ります。</li></ul>                 |
| [Server IP Address] フィールド        | Active Directory サーバの IP アドレス。                                                                                 |
| [Timeout] フィールド                  | CIMC が Active Directory への接続を確立できないと判断するまで待機する秒数。                                                              |
| [Enable Encryption] チェック<br>ボックス | オンにすると、サーバは Active Directory に送信するすべての情報を暗号化します。                                                               |
| [Domain] フィールド                   | すべてのユーザが属する必要のあるドメイン。                                                                                          |
| [Attributes] フィールド               | ユーザのロールとロケール情報を保持する LDAP アトリビュー<br>ト。このプロパティは、常に、名前と値のペアで指定されま<br>す。システムは、ユーザレコードで、このアトリビュート名と<br>一致する値を検索します。 |
|                                  | LDAPアトリビュートは、次のアトリビュートIDである必要が<br>あります。                                                                        |
|                                  | 1.3.6.1.4.1.9.287247.1                                                                                         |
|                                  | (注) このプロパティを指定しない場合、ユーザアクセス<br>は read-only に制限されます。                                                            |

ステップ5 [Save Changes] をクリックします。

### Active Directory サーバの設定

CIMC を設定して、Active Directory をユーザの認証と認可に使用できます。 Active Directory を使 用するには、CIMC のユーザロールとロケールを保持するアトリビュートを使用してユーザを設 定します。 CIMC のユーザロールとロケールにマップされた既存の LDAP アトリビュートを使用 できます。または、Active Directory スキーマを変更して、アトリビュート ID 1.3.6.1.4.1.9.287247.1 を持つ CiscoAVPair アトリビュートのような新規のカスタム アトリビュートを追加できます。 Active Directory スキーマの変更の詳細については、 http://technet.microsoft.com/en-us/library/ bb727064.aspx にある記事を参照してください。

Active Directory サーバで次の手順が実行します。

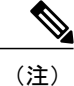

この例では CiscoAVPair という名前のカスタム アトリビュートを作成しますが、CIMC のユー ザロールとロケールにマップされた既存のLDAPアトリビュートを使用することもできます。

- ステップ1 Active Directory スキーマスナップインがインストールされていることを確認します。
- **ステップ2** Active Directory スキーマスナップインを使用して、次のプロパティを持つ新しいアトリビュートを追加します。

| プロパティ                 | 值                      |
|-----------------------|------------------------|
| Common Name           | CiscoAVPair            |
| LDAP Display Name     | CiscoAVPair            |
| Unique X500 Object ID | 1.3.6.1.4.1.9.287247.1 |
| Description           | CiscoAVPair            |
| Syntax                | Case Sensitive String  |

- ステップ3 Active Directory スナップインを使用して、ユーザ クラスに CiscoAVPair アトリビュートを追加します。
  - a) 左ペインで [Classes] ノードを展開し、Uを入力してユーザ クラスを選択します。
  - b) [Attributes] タブをクリックして、[Add] をクリックします。
  - c) C を入力して CiscoAVPair アトリビュートを選択します。
  - d) [OK] をクリックします。
- ステップ4 CIMC にアクセスできるようにするユーザに対し、次のユーザ ロール値を CiscoAVPair アトリ ビュートに追加します。

| ロール       | CiscoAVPair アトリビュート値    |
|-----------|-------------------------|
| admin     | shell:roles="admin"     |
| user      | shell:roles="user"      |
| read-only | shell:roles="read-only" |

(注) アトリビュートに値を追加する方法の詳細については、http://technet.microsoft.com/en-us/ library/bb727064.aspx にある記事を参照してください。

#### 次の手順

CIMC を使用して Active Directory を設定します。

## ローカル ユーザの設定

#### 操作を行う前に

ローカルユーザを設定するには、admin 権限を持つユーザとしてログインする必要があります。

- **ステップ1** [Navigation] ペインの [Admin] タブをクリックします。
- ステップ2 [Admin] タブの [User Management] をクリックします。
- ステップ3 [User Management] ペインの [Local User] タブをクリックします。
- **ステップ4** ローカル ユーザを設定するには、行をクリックします。
- **ステップ5** [User Details] ダイアログボックスで、次のプロパティを更新します。

| 名前                 | 説明                                            |
|--------------------|-----------------------------------------------|
| [ID] カラム           | ユーザの固有識別情報。                                   |
| [Enabled] チェックボックス | オンにすると、ユーザは CIMC でイネーブルになります。                 |
| [User Name] カラム    | ユーザのユーザ名。                                     |
| [Role] カラム         | ユーザに割り当てられているロール。ここに指定できる値は次<br>のとおりです。       |
|                    | • [read-only]: このユーザは情報を表示できますが、変更することはできません。 |
|                    | • [user]:このユーザは次のことが可能です。                     |

| 名前 | 説明                                                               |
|----|------------------------------------------------------------------|
|    | 。すべての情報を表示する                                                     |
|    | <ul> <li>電源のオン、電源再投入、電源のオフなどの電力制御</li> <li>オプションを管理する</li> </ul> |
|    | °KVM コンソールと仮想メディアを起動する                                           |
|    | 。すべてのログをクリアする                                                    |
|    | 。ロケータ LED を切り替える                                                 |
|    | • [admin]:このユーザは、GUI、CLI、IPMIで可能なすべての処理を実行できます。                  |

ステップ6 パスワード情報を入力します。

ステップ7 [Save Changes] をクリックします。

## ユーザ セッションの表示

- ステップ1 [Navigation] ペインの [Admin] タブをクリックします。
- ステップ2 [Admin] タブの [User Management] をクリックします。
- ステップ3 [User Management] ペインの [Sessions] タブをクリックします。
- **ステップ4** 現在のユーザ セッションに関する次の情報が表示されます。
  - **ヒント** カラムの見出しをクリックすると、そのカラムのエントリに従って表の行がソートされ ます。

| 名前               | 説明                                                              |
|------------------|-----------------------------------------------------------------|
| [Session ID] カラム | セッションの固有識別情報。                                                   |
| [Username] カラム   | ユーザのユーザ名。                                                       |
| [IP Address] カラム | ユーザがサーバにアクセスした IP アドレス。                                         |
| [Type] カラム       | ユーザがサーバにアクセスした方法。                                               |
| [Action] カラム     | ユーザアカウントに admin 権限があり、関連付けられている<br>ユーザセッションを強制的に終了できる場合は、このカラムに |

| 名前 | 兑明                                 |               |
|----|------------------------------------|---------------|
|    | Terminate]と表示されます。 それ以外の:<br>されます。 | 場合は、[N/A] と表示 |
|    | (注) このタブから現在のセッション<br>ません。         | を終了することはでき    |

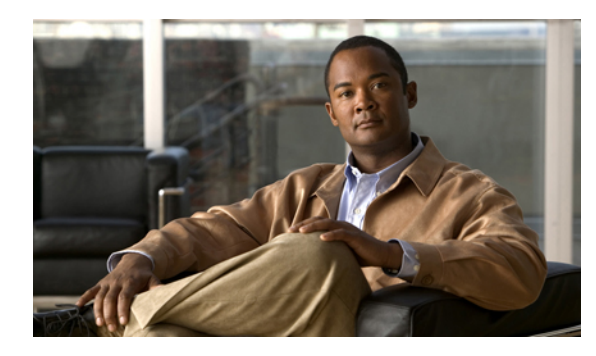

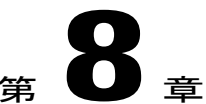

# ネットワーク関連の設定

この章の構成は、次のとおりです。

- Server NIC Configuration, 45  $\sim \checkmark$
- 共通プロパティの設定, 47 ページ
- IPv4の設定, 48 ページ
- VLAN への接続, 49 ページ
- Network Security Configuration, 49  $\sim \checkmark$

### **Server NIC Configuration**

### サーバの NIC

CIMC への接続には、2 種類の NIC モードを使用できます。 一方のモードでは、プラットフォームに応じて、active-active または active-standby の冗長化モードを選択することもできます。

#### NICモード

[NIC Properties] 領域の [NIC Mode] ドロップダウン リストでは、CIMC に到達できるポートを指定 します。 プラットフォームに応じて、次のモード オプションを使用できます。

- Dedicated: CIMC への接続は、管理イーサネットポートを経由して使用できます。
- Shared LOM: CIMC への接続は、LAN On Motherboard (LOM; マザーボードのオンボード LAN) イーサネット ホスト ポートを経由した場合だけ使用できます。

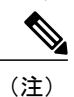

shared\_lom モードでは、すべてのホスト ポートが同じサブネットに属してい る必要があります。 • Shipping(サポートされている場合): CIMC への接続は、制限された出荷時デフォルト設定 を使用して、管理イーサネット ポートを経由して使用できます。

shippingモードは、CIMCへの初期接続の目的だけに用意されています。 運用 時には別のモードを設定します。

#### NIC 冗長化

[NIC Properties] 領域の [NIC Redundancy] ドロップダウン リストでは、NIC 冗長化の処理方法を指定します。

- None: 冗長化は使用できません。
- Active-Active: すべてのイーサネットポートが同時に動作します。 このモードは、CIMC への複数のパスを提供します。
- Active-Standby:1つのポートから別のポートにフェールオーバーします。

使用できる冗長化モードは、選択されているネットワークモードとプラットフォームによって異なります。使用できるモードについては、プラットフォームのインストレーションおよびサービスガイドを参照してください。

### サーバ NIC の設定

NIC モードと NIC 冗長化を設定する場合は、サーバの NIC を設定します。

#### 操作を行う前に

NICを設定するには、admin 権限を持つユーザとしてログインする必要があります。

- ステップ1 [Navigation] ペインの [Admin] タブをクリックします。
- ステップ2 [Admin] タブの [Network] をクリックします。
- ステップ3 [Network] ペインの [Network Settings] タブをクリックします。
- ステップ4 [NIC Properties] 領域で、次のプロパティを更新します。

| 名前                  | 説明                                                                                    |
|---------------------|---------------------------------------------------------------------------------------|
| [NIC Mode] ドロップダウンリ | NIC モード。 ここに指定できる値は次のとおりです。                                                           |
| スト                  | •[Dedicated]: CIMC へのアクセスに管理ポートを使用します。                                                |
|                     | •[Shared LOM]: CIMC へのアクセスに LAN On Motherboard<br>(LOM;マザーボードのオンボードLAN)ポートを使用し<br>ます。 |

\_\_\_\_\_ (注)

| 名前                              | 説明                                                                                                    |
|---------------------------------|----------------------------------------------------------------------------------------------------|
|                                 | •[Shipping]: すべてのオプションにアウトオブザボックスの<br>デフォルトを使用します。                                                                                         |
|                                 | <ul><li>(注) このオプションを使用できるのは一部のCシリーズサーバだけです。</li></ul>                                                                                      |
| [NIC Redundancy] ドロップダウ<br>ンリスト | NIC 冗長化オプションは、[NIC Mode] ドロップダウンリストで<br>選択されているモードに依存します。あるオプションが表示さ<br>れない場合、そのオプションは選択されているモードでは使用<br>できません。                             |
|                                 | 次のオプションを使用できます。                                                                                                    |
|                                 | • [None]:設定されている NIC モードに関連付けられた各<br>ポートは個別に動作します。問題が発生した場合、ポート<br>はフェールオーバーしません。                                                          |
|                                 | <ul> <li>[active-active]: サポートされている場合、設定されている<br/>NICモードに関連付けられたすべてのポートは同時に動作<br/>します。これにより、スループットが増加し、CIMCへの<br/>複数のパスが提供されます。</li> </ul> |
|                                 | <ul> <li>[active-standby]:設定されている NIC モードに関連付けられたポートで障害が発生した場合、トラフィックは、そのNIC モードに関連付けられている他のポートの1つにフェールオーバーします。</li> </ul>                 |
|                                 | (注) このオプションを選択する場合は、設定されている NIC モードに関連付けられたすべてのポートが同じサブネットに接続され、どのポートが使用されてもトラフィックの安全が保証されるようにする必要があります。                                   |
| [MAC Address] フィールド             | [NIC Mode] フィールドで選択されている CIMC ネットワークイ<br>ンターフェイスの MAC アドレス。                                                                                |

ステップ5 [Save Changes] をクリックします。

# 共通プロパティの設定

サーバを説明するには、共通プロパティを使用します。

#### 操作を行う前に

共通プロパティを設定するには、admin 権限を持つユーザとしてログインする必要があります。

#### 手順

- ステップ1 [Navigation] ペインの [Admin] タブをクリックします。
- ステップ2 [Admin] タブの [Network] をクリックします。
- **ステップ3** [Network] ペインの [Network Settings] タブをクリックします。
- ステップ4 [Hostname] フィールドに、ホストの名前を入力します。
- ステップ5 [Save Changes] をクリックします。

## IPv4の設定

#### 操作を行う前に

IPv4 を設定するには、admin 権限を持つユーザとしてログインする必要があります。

- ステップ1 [Navigation] ペインの [Admin] タブをクリックします。
- ステップ2 [Admin] タブの [Network] をクリックします。
- ステップ3 [Network] ペインの [Network Settings] タブをクリックします。
- ステップ4 [IPv4 Properties] 領域で、次のプロパティを更新します。

| 名前                                                  | 説明                                            |
|-----------------------------------------------------|-----------------------------------------------|
| [Enable IPv4] チェックボックス                              | オンにすると、IPv4 がイネーブルになります。                      |
| [Use DHCP] チェックボックス                                 | オンにすると、CIMC は DHCP を使用します。                    |
| [IP Address] フィールド                                  | CIMC の IP アドレス。                               |
| [Subnet Mask] フィールド                                 | IP アドレスのサブネット マスク。                            |
| [Gateway] フィールド                                     | IP アドレスのゲートウェイ。                               |
| [Obtain DNS Server Addresses<br>from DHCP] チェックボックス | オンにすると、CIMC は DNS サーバ アドレスを DHCP から取<br>得します。 |
| [Preferred DNS Server] フィール<br>ド                    | プライマリ DNS サーバの IP アドレス。                       |

| 名前                               | 説明                      |
|----------------------------------|-------------------------|
| [Alternate DNS Server] フィール<br>ド | セカンダリ DNS サーバの IP アドレス。 |

ステップ5 [Save Changes] をクリックします。

### **VLAN**への接続

#### 操作を行う前に

VLAN に接続するには、admin としてログインしている必要があります。

#### 手順

- ステップ1 [Navigation] ペインの [Admin] タブをクリックします。
- ステップ2 [Admin] タブの [Network] をクリックします。
- ステップ3 [Network] ペインの [Network Settings] タブをクリックします。
- ステップ4 [VLAN Properties] 領域で、次のプロパティを更新します。

| 名前                         | 説明                           |  |
|----------------------------|------------------------------|--|
| [Enable VLAN] チェックボック<br>ス | オンにすると、CIMC は仮想 LAN に接続されます。 |  |
|                            |                              |  |
| [VLAN ID] フィールド            | VLAN ID <sub>o</sub>         |  |
| [Priority] フィールド           | VLAN でのこのシステムのプライオリティ。       |  |

**ステップ5** [Save Changes] をクリックします。

### **Network Security Configuration**

### ネットワーク セキュリティ

CIMC は、IP ブロッキングをネットワーク セキュリティとして使用します。IP ブロッキングは、 サーバまたは Web サイトと、特定の IP アドレスまたはアドレス範囲との間の接続を防ぎます。 **IP** ブロッキングは、これらのコンピュータから Web サイト、メール サーバ、またはその他のインターネット サーバへの不要な接続を効果的に禁止します。

禁止 IP の設定は、一般的に、Denial of Service (DoS; サービス拒絶) 攻撃から保護するために使用 されます。 CIMC は、IP ブロッキングの失敗回数を設定して、IP アドレスを禁止します。

### ネットワーク セキュリティの設定

IP ブロッキングの失敗回数を設定する場合は、ネットワーク セキュリティを設定します。

#### 操作を行う前に

ネットワーク セキュリティを設定するには、admin 権限を持つユーザとしてログインする必要があります。

#### 手順

- ステップ1 [Navigation] ペインの [Admin] タブをクリックします。
- ステップ2 [Admin] タブの [Network] をクリックします。
- ステップ3 [Network] ペインの [Network Security] タブをクリックします。
- ステップ4 [IP Blocking Properties] 領域で、次のプロパティを更新します。

| 名前                                   | 説明                                                                           |
|--------------------------------------|------------------------------------------------------------------------------|
| [Enable IP Blocking] チェック<br>ボックス    | このチェックボックスをオンにすると、IP ブロッキングがイ<br>ネーブルになります。                                  |
| [IP Blocking Fail Count] フィー<br>ルド   | 指定された時間ユーザがロックアウトされる前に、ユーザが試<br>行できるログインの失敗回数。                               |
|                                      | この回数のログイン試行失敗は、[IP Blocking Fail Window] フィー<br>ルドで指定されている期間内に発生する必要があります。   |
|                                      | 3~10の範囲の整数を入力します。                                                            |
| [IP Blocking Fail Window] フィー<br>ルド  | ユーザをロックアウトするためにログイン試行の失敗が発生す<br>る必要のある期間(秒数)。<br>$60 \sim 120 $ の範囲の敷料を入力します |
|                                      | 00 - 120 の範囲の定数を入力しより。                                                       |
| [IP Blocking Penalty Time] フィー<br>ルド | ユーザが指定されている期間内にログイン試行の最大回数を超<br>えた場合に、ユーザがロックアウトされている秒数。                     |
|                                      | 300~900の範囲の登録を入力しよす。                                                         |

ステップ5 [Save Changes] をクリックします。

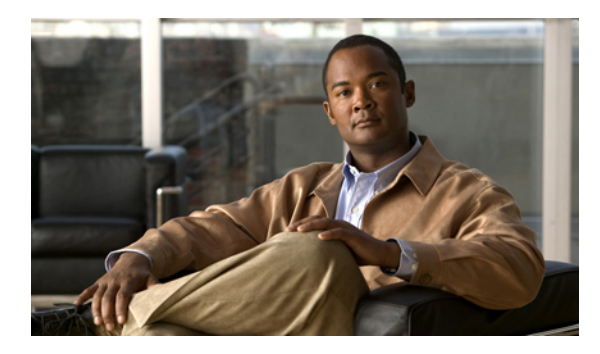

<sub>第</sub>9章

# コミュニケーション サービスの設定

この章の構成は、次のとおりです。

- HTTP の設定, 51 ページ
- SSHの設定, 52 ページ
- IPMI Over LAN, 53 ページ
- IPMI over LAN の設定, 53 ページ

### HTTP の設定

#### 操作を行う前に

HTTP を設定するには、admin 権限を持つユーザとしてログインする必要があります。

#### 手順

- ステップ1 [Navigation] ペインの [Admin] タブをクリックします。
- ステップ2 [Admin] タブの [Communication Services] をクリックします。
- ステップ3 [HTTP Properties] 領域で、次のプロパティを更新します。

| 名前                            | 説明                                    |
|-------------------------------|---------------------------------------|
| [HTTP/S Enabled] チェックボッ<br>クス | HTTP および HTTPS が CIMC でイネーブルかディセーブルか。 |
| [HTTP Port] フィールド             | HTTP 通信に使用するポート。 デフォルトは 80 です。        |
| [HTTPS Port] フィールド            | HTTPS 通信に使用するポート。 デフォルトは 443 です。      |

#### Cisco UCS C シリーズ サーバ統合型管理コントローラ コンフィギュレーション ガイド リリース 1.1(1)

| 名前                      | 説明                                               |  |
|-------------------------|--------------------------------------------------|--|
| [Session Timeout] フィールド | HTTP 要求の間、CIMC がタイム アウトしてセッションを終了<br>するまで待機する秒数。 |  |
|                         | 60~10,800の範囲の整数を入力します。 デフォルトは1,800秒 です。          |  |
| [Max Sessions] フィールド    | CIMC で許可されている HTTP および HTTPS の同時セッシ<br>の最大数。     |  |
|                         | この値は変更できません。                                     |  |
| [Active Sessions] フィールド | CIMC で現在実行されている HTTP および HTTPS セッションの<br>数。      |  |

ステップ4 [Save Changes] をクリックします。

## SSH の設定

#### 操作を行う前に

SSH を設定するには、admin 権限を持つユーザとしてログインする必要があります。

- ステップ1 [Navigation] ペインの [Admin] タブをクリックします。
- ステップ2 [Admin] タブの [Communication Services] をクリックします。
- ステップ3 [SSH Properties] 領域で、次のプロパティを更新します。

| 名前                         | 説明                                                                                                    |
|----------------------------|----------------------------------------------------------------------------------------------------|
| [SSH Enabled] チェックボック<br>ス | SSH が CIMC でイネーブルかディセーブルか。                                                                             |
| [SSH Port] フィールド           | セキュア シェル アクセスに使用するポート。 デフォルトは 22<br>です。                                                                |
| [SSH Timeout] フィールド        | <ul> <li>SSH要求がタイムアウトしたものとシステムが判断するまで待機する秒数。</li> <li>60~10,800の範囲の整数を入力します。デフォルトは1,800秒です。</li> </ul> |

| 名前                      | 説明                              |  |
|-------------------------|---------------------------------|--|
| [Max Sessions] フィールド    | CIMC で許可されている SSH の同時セッションの最大数。 |  |
|                         | この値は変更できません。                    |  |
| [Active Sessions] フィールド | CIMC で現在実行されている SSH セッションの数。    |  |

ステップ4 [Save Changes] をクリックします。

### **IPMI Over LAN**

IPMI では、サーバ プラットフォームに組み込まれているサービス プロセッサとのインターフェ イスのためのプロトコルを定義しています。 このサービス プロセッサは Baseboard Management Controller (BMC; ベースボード管理コントローラ) と呼ばれ、サーバのマザーボードに存在しま す。 BMC は、メイン プロセッサおよびボード上の他の要素に、簡単なシリアル バスを使用して リンクします。

通常動作の間、IPMIは、サーバのオペレーティングシステムがシステムヘルスについての情報 を取得し、システムのハードウェアを制御できるようにします。たとえば、IPMIを使用すると、 温度、ファンの速度、および電圧などのセンサーをモニタして、問題を事前に検出できます。 サーバの温度が指定されているレベルより高くなった場合、サーバのオペレーティングシステム は BMC に対して、ファンの速度を上げたり、プロセッサの速度を下げたりして問題に対処する よう指示できます。

### IPMI over LAN の設定

IPMI over LAN は、CIMC を IPMI メッセージで管理する場合に設定します。

#### 操作を行う前に

IPMI over LAN を設定するには、admin 権限を持つユーザとしてログインする必要があります。

- ステップ1 [Navigation] ペインの [Admin] タブをクリックします。
- ステップ2 [Admin] タブの [Communication Services] をクリックします。
- ステップ3 [IPMI over LAN Properties] 領域で、次のプロパティを更新します。

| 名前                 | 説明                                       |
|--------------------|------------------------------------------|
| [Enabled] チェックボックス | このサーバで IMPI アクセスが許可されているか、許可されて<br>いないか。 |

| 名前                                      | 説明                                                                                                    |  |
|-----------------------------------------|----------------------------------------------------------------------------------------------------|--|
| [Privilege Level Limit] ドロップ<br>ダウン リスト | IPMIを使用してシステムにアクセスするユーザに割り当てる必要のあるユーザロール。ここに指定できる値は次のとおりです。                                                                                               |  |
|                                         | • [read-only]: このユーザは情報を表示できますが、変更す<br>ることはできません。                                                                                                    |  |
|                                         | • [user]:このユーザは次のことが可能です。                                                                                                    |  |
|                                         | 。すべての情報を表示する                                                                                                    |  |
|                                         | <ul> <li>電源のオン、電源再投入、電源のオフなどの電力制御</li> <li>オプションを管理する</li> </ul>                                                                                          |  |
|                                         | 。KVM コンソールと仮想メディアを起動する                                                                                                    |  |
|                                         | 。すべてのログをクリアする                                                                                                    |  |
|                                         | 。ロケータ LED を切り替える                                                                                                    |  |
|                                         | • [admin] : このユーザは、GUI、CLI、IPMI で可能なすべての処理を実行できます。                                                                                                    |  |
|                                         | <ul> <li>(注) このフィールドの値は、ログインを試みるユーザに割り当てられているロールと正確に一致する必要があります。たとえば、このフィールドを [read-only] に設定し、admin ロールを持つユーザが IPMI を使用してログインを試みると、ログインできません。</li> </ul> |  |
| [Encryption Key] フィールド                  | IMPI 通信に使用する IMPI 暗号キー。                                                                                                    |  |

ステップ4 [Save Changes] をクリックします。

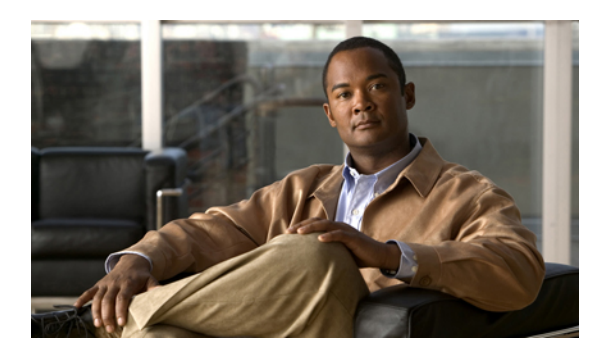

,**10**章

## 証明書の管理

この章の構成は、次のとおりです。

- ・ サーバ証明書の管理, 55 ページ
- ・ 証明書署名要求の生成,56 ページ
- ・ 自己署名証明書の作成,57 ページ
- ・ サーバ証明書のアップロード, 59 ページ

### サーバ証明書の管理

Certificate Signing Request (CSR; 証明書署名要求)を生成して新しい証明書を取得し、新しい証明 書を CIMC にアップロードして現在のサーバ証明書と交換することができます。 サーバ証明書 は、Verisign のようなパブリック Certificate Authority (CA; 認証局)、または独自に使用している 認証局のいずれかによって署名されます。

|               | コマンドまたはアクション                                                                                  | 目的 |
|---------------|-----------------------------------------------------------------------------------------------|----|
| ステップ1         | CIMC から CSR を生成します。                                                                           |    |
| ステップ <b>2</b> | 証明書の発行と署名を行う認証局にCSRファ<br>イルを送信します。組織で独自の自己署名証<br>明書を生成している場合は、CSRファイルを<br>使用して自己署名証明書を生成できます。 |    |

|               | コマンドまたはアクション                 | 目的  |                                                                                                    |
|---------------|------------------------------|-----|----------------------------------------------------------------------------------------------------|
| ステップ <b>3</b> | 新しい証明書を CIMC にアップロードしま<br>す。 | (注) | アップロードされた証明書<br>は、CIMCによって生成さ<br>れた CSR から作成される<br>必要があります。 この方<br>法で作成されていない証明<br>書はアップロードしないで<br>ください。 |

## 証明書署名要求の生成

#### 操作を行う前に

証明書を設定するには、admin 権限を持つユーザとしてログインする必要があります。

#### 手順

- ステップ1 [Navigation] ペインの [Admin] タブをクリックします。
- **ステップ2** [Admin] タブの [Certificate Management] をクリックします。
- **ステップ3** [Actions] 領域で、[Generate New Certificate Signing Request] リンクをクリックします。 [Generate New Certificate Signing Request] ダイアログボックスが表示されます。
- **ステップ4** [Generate New Certificate Signing Request] ダイアログボックスで、次のプロパティを更新します。

| 名前                            | 説明                           |
|-------------------------------|------------------------------|
| [Common Name] フィールド           | CIMC の完全修飾ホスト名               |
| [Organization Name] フィールド     | 証明書を要求している組織                 |
| [Organization Unit] フィールド     | 組織ユニット                       |
| [Locality] フィールド              | 証明書を要求している会社の本社が存在する市または町    |
| [State Name] フィールド            | 証明書を要求している会社の本社が存在する州または行政区分 |
| [Country Code] ドロップダウン<br>リスト | 会社が存在している国                   |
| [Email] フィールド                 | 会社の電子メールの連絡先。                |

ステップ5 [Generate CSR] をクリックします。

[Opening csr.txt] ダイアログボックスが表示されます。

- ステップ6 CSR ファイル csr.txt を管理するには、次のいずれかの手順を実行します。
  - a) [Open With] をクリックして csr.txt を表示します。
  - b) [Save File] をクリックしてから [OK] をクリックし、ローカル マシンに csr.txt を保存します。

#### 次の手順

証明書の発行と署名を行う認証局にCSRファイルを送信します。組織で独自の自己署名証明書を 生成している場合は、CSRファイルを使用して自己署名証明書を生成できます。

### 自己署名証明書の作成

パブリック Certificate Authority (CA;認証局)を使用してサーバ証明書の生成と署名を行う代わり に、独自のCAを運用して独自の証明書に署名することができます。このセクションでは、Linux で実行されている OpenSSL 証明書サーバを使用して CA を作成するコマンドおよびサーバ証明書 を生成するコマンドについて説明します。 OpenSSL の詳細については、 http://www.openssl.org を 参照してください。

(注)

これらのコマンドは、CIMC CLI ではなく、OpenSSL パッケージを使用している Linux サーバ で入力します。

#### 操作を行う前に

組織内のサーバで、証明書サーバのソフトウェア パッケージを取得してインストールします。

|               | コマンドまたはアクション                                                                                               | 目的                                                                                                    |
|---------------|----------------------------------------------------------------------------------------------------|----------------------------------------------------------------------------------------------------|
| ステップ1         | openssl genrsa -out CA_keyfilename<br>keysize<br>例:<br># openssl genrsa -out ca.key 1024                   | このコマンドは、CA で使用される RSA 秘密鍵を<br>生成します。<br>(注) ユーザ入力なしで CA が鍵にアクセスで<br>きるように、このコマンドに -des3 オプ<br>ションは使用しないでください。<br>指定されたファイル名には、指定されたサイズの<br>RSA 鍵が含まれています。 |
| ステップ <b>2</b> | <b>openssl req -new -x509 -days</b> numdays<br>- <b>key</b> CA_keyfilename - <b>out</b><br>CA_certfilename | このコマンドは、指定された鍵を使用して、CAの<br>自己署名証明書を新規に作成します。 証明書は指<br>定された期間有効になります。 このコマンドは、                                                                             |

|              | コマンドまたはアクション                                                                                                    | 目的                                                                                                    |
|--------------|----------------------------------------------------------------------------------------------------|----------------------------------------------------------------------------------------------------|
|              | <b>例:</b><br># openssl req -new -x509 -days<br>365 -key ca.key -out ca.crt                                                                                                    | ユーザに証明書の追加情報を求めるプロンプトを<br>表示します。<br>証明書サーバは、アクティブな CA です。                                                                                                    |
| <b>ステップ3</b> | echo "nsCertType = server" ><br>openssl.conf<br>例:<br># echo "nsCertType = server" ><br>openssl.conf                                                                                                    | このコマンドは、証明書がサーバ限定の証明書で<br>あることを指定する行をOpenSSLコンフィギュレー<br>ションファイルに追加します。この指定により、<br>認証されたクライアントがサーバになりすます<br>man-in-the-middle 攻撃を防御できます。<br>OpenSSL コンフィギュレーションファイル<br>openssl.conf には、"nsCertType = server" という文が<br>含まれています。 |
| ステップ4        | openssl x509 -req -days numdays -in<br>CSR_filename -CA CA_certfilename<br>-set_serial 04 -CAkey CA_keyfilename<br>-out server_certfilename -extfile<br>openssl.conf<br>何]:<br># openssl x509 -req -days 365 -in<br>csr.txt -CA ca.crt -set_serial<br>04<br>-CAkey ca.key -out myserver05.crt<br>-extfile openssl.conf | このコマンドは、CA が CSR ファイルを使用して<br>サーバ証明書を生成するように指示します。<br>サーバ証明書は、出力ファイルに含まれています。                                                                                                    |

この例は、CAの作成方法、および新規に作成されたCAが署名するサーバ証明書の生成方法を示します。 これらのコマンドは、OpenSSL を実行している Linux サーバで入力します。

# /usr/bin/openssl genrsa -out ca.key 1024 Generating RSA private key, 1024 bit long reg-new-x509-days 365-key ca.key -out ca.crt You are about to be asked to enter information that will be incorporated into your certificate request. What you are about to enter is what is called a Distinguished Name or a DN. There are quite a few fields but you can leave some blank For some fields there will be a default value, If you enter '.', the field will be left blank. ---- Country Name (2 letter code) [GB]:US State or Province Name (full name) [Berkshire]: California Locality Name (eg, city) [Newbury]: San Jose Organization Name (eg, company) [My Company Ltd]: Example Incorporated Organizational Unit Name (eg, section) []:UnitA Common Name (eg, your name or your server's hostname) []:example.com Email Address []:admin@example.com # echo "nsCertType = server" > openssl.conf # /usr/bin/openssl x509 -req -days 365 -in csr.txt -CA ca.crt -set serial 01 -CAkey ca.key -out server.crt -extfile openssl.conf Signature ok subject=/C=US/ST=California/L=San Jose/O=Example Inc./OU=Unit A/CN=example.com/emailAddress=john@example.com Getting CA Private Key #

#### 次の手順

新しい証明書を CIMC にアップロードします。

### サーバ証明書のアップロード

#### 操作を行う前に

証明書をアップロードするには、admin 権限を持つユーザとしてログインする必要があります。

アップロードする証明書ファイルは、ローカルにアクセスできるファイル システムに配置されて いる必要があります。

(注)

[CIMC Certificate Management] メニューを使用して最初に CSR を生成してから、その CSR を使用してアップロードする証明書を取得する必要があります。 この方法で取得されていない証明書はアップロードしないでください。

#### 手順

- ステップ1 [Navigation] ペインの [Admin] タブをクリックします。
- ステップ2 [Admin] タブの [Certificate Management] をクリックします。
- **ステップ3** [Actions] 領域で、[Upload Server Certificate] をクリックします。 [Upload Certificate] ダイアログボックスが表示されます。
- **ステップ4** [Upload Certificate] ダイアログボックスで、次のプロパティを更新します。

| 名前           | 説明                                    |
|--------------|---------------------------------------|
| [File] フィールド | アップロードする証明書ファイル。                      |
| [Browse] ボタン | 適切な証明書ファイルに移動できるダイアログボックスが表示<br>されます。 |

ステップ5 [Upload Certificate] をクリックします。

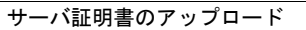

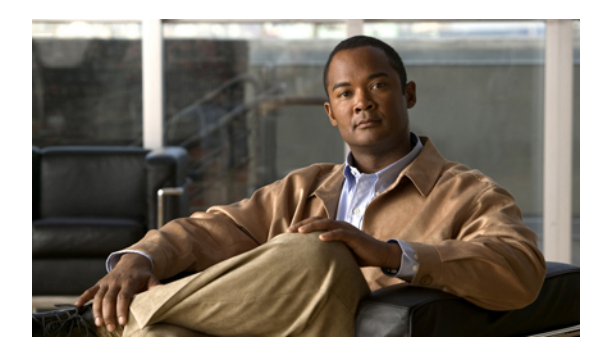

,**11** <sup>第 】 1</sup> 章

# プラットフォームイベントフィルタの設定

この章の構成は、次のとおりです。

- プラットフォームイベントフィルタ, 61 ページ
- プラットフォームイベントアラートのイネーブル化,61ページ
- プラットフォームイベントアラートのディセーブル化,62ページ
- プラットフォームイベントフィルタの設定,62ページ
- SNMP トラップ設定の指定, 63 ページ

## プラットフォーム イベント フィルタ

Platform Event Filter (PEF; プラットフォーム イベント フィルタ)は、アクションをトリガした り、ハードウェア関連の重要なイベントが発生したときはアラートを生成したりできます。 PEF ごとに、プラットフォーム イベントが発生したときに実行するアクション(またはアクションを 実行しないこと)を選択できます。また、プラットフォームイベントが発生したときにアラート を生成して送信することもできます。アラートは SNMP トラップとして送信されるので、アラー トを送信するには、先に SNMP トラップの宛先を設定する必要があります。

プラットフォームイベントアラートの生成はグローバルにイネーブルまたはディセーブルにでき ます。ディセーブルにすると、PEF がアラートを送信するように設定されていても、アラートは 送信されません。

# プラットフォーム イベント アラートのイネーブル化

#### 操作を行う前に

プラットフォーム イベント アラートをイネーブルするには、admin 権限を持つユーザとしてログ インする必要があります。

#### 手順

- ステップ1 [Navigation] ペインの [Admin] タブをクリックします。
- ステップ2 [Admin] タブの [Event Management] をクリックします。
- ステップ3 [Event Management] ペインの [Platform Event Filters] タブをクリックします。
- ステップ4 [Platform Event Alerts] 領域で、[Enable Platform Event Alerts] チェックボックスをオンにします。
- ステップ5 [Save Changes] をクリックします。

# プラットフォーム イベント アラートのディセーブル化

#### 操作を行う前に

プラットフォーム イベント アラートをディセーブルにするには、admin 権限を持つユーザとして ログインする必要があります。

#### 手順

- ステップ1 [Navigation] ペインの [Admin] タブをクリックします。
- ステップ2 [Admin] タブの [Event Management] をクリックします。
- **ステップ3** [Event Management] ペインの [Platform Event Filters] タブをクリックします。
- ステップ4 [Platform Event Alerts] 領域で、[Enable Platform Event Alerts] チェックボックスをオフにします。
- ステップ5 [Save Changes] をクリックします。

### プラットフォーム イベント フィルタの設定

#### 操作を行う前に

プラットフォーム イベント フィルタを設定するには、admin 権限を持つユーザとしてログインす る必要があります。

- ステップ1 [Navigation] ペインの [Admin] タブをクリックします。
- **ステップ2** [Admin] タブの [Event Management] をクリックします。
- **ステップ3** [Event Management] ペインの [Platform Event Filters] タブをクリックします。
- ステップ4 [Platform Event Filters] 領域で、各イベントの次のフィールドに入力します。
| 名前               | 説明                                                                                                |
|------------------|---------------------------------------------------------------------------------------------------|
| [ID] カラム         | 一意のフィルタ ID。                                                                                       |
| [Event] カラム      | イベントフィルタの名前。                                                                                      |
| [Action] カラム     | フィルタごとに、目的の処理をスクロールリストボックスから<br>選択します。 ここに指定できる値は次のとおりです。                                         |
|                  | • [None]:アラートは送信されますが、他の処理は実行され<br>ません                                                            |
|                  | •[Reboot]:アラートが送信され、サーバを再起動します                                                                    |
|                  | • [Power Cycle]:アラートが送信され、サーバの電源を再投入します                                                           |
|                  | •[Power Off]:アラートが送信され、サーバの電源をオフに<br>します                                                          |
| [Send Alert] カラム | アラートを送信するフィルタごとに、このカラムの対応する<br>チェックボックスを選択します。                                                    |
|                  | (注) アラートを送信するには、フィルタ トラップの設定<br>を正しく設定し、[Enable Platform Event Alerts] チェッ<br>クボックスもオンにする必要があります。 |

ステップ5 [Save Changes] をクリックします。

### 次の手順

PEFを設定してアラートを送信する場合は、次のタスクを完了させます。

- プラットフォームイベントアラートのイネーブル化, 61ページ
- •SNMP トラップ設定の指定, 63 ページ

# SNMP トラップ設定の指定

### 操作を行う前に

NICを設定するには、admin 権限を持つユーザとしてログインする必要があります。

### 手順

- **ステップ1** [Navigation] ペインの [Admin] タブをクリックします。
- **ステップ2** [Admin] タブの [Event Management] をクリックします。
- ステップ3 [Event Management] ペインの [Trap Settings] タブをクリックします。
- **ステップ4** [SNMP Community] 領域で、トラップ情報の送信先となる SNMP コミュニティの名前を入力します。
- ステップ5 [Trap Destinations] 領域で、次のフィールドに入力します。

| 名前                                    | 説明                                                  |
|---------------------------------------|-----------------------------------------------------|
| [ID] カラム                              | トラップの宛先 ID。 この値は変更できません。                            |
| [Enabled] カラム                         | 使用する SNMP トラップの宛先ごとに、このカラムの対応する<br>チェックボックスをオンにします。 |
| [Trap Destination IP Address] カ<br>ラム | SNMP トラップ情報の送信先の IP アドレス。                           |

ステップ6 [Save Changes] をクリックします。

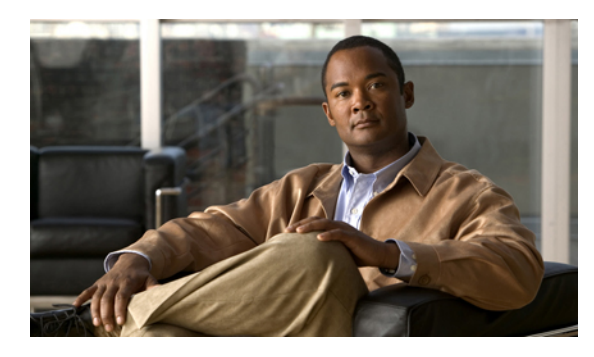

<sup>#</sup> 12<sup>₽</sup>

# CIMCファームウェア管理

この章の構成は、次のとおりです。

- ファームウェアの概要, 65 ページ
- ・ シスコからの CIMC ファームウェアの取得, 66 ページ
- TFTP サーバからの CIMC ファームウェアのインストール, 67 ページ
- ブラウザ経由の CIMC ファームウェアのインストール, 68 ページ
- インストールされているファームウェアのアクティブ化,69ページ

## ファームウェアの概要

Cシリーズサーバは、cisco.comからダウンロードされたファームウェアを使用します。このファー ムウェアでは、Cシリーズサーバのファームウェアをアップグレードすることがシスコによって 認可されています。

ダウンロードするファームウェアは、.zip ファイルにパッケージ化されています。 シスコから ファームウェアの.zip ファイルをダウンロードした後、これを使用してサーバのファームウェア を更新することができます。また、シスコでは各イメージのリリースノートも提供しており、イ メージを取得したのと同じ Web サイトから入手できます。

警告

.zip ファイルを使用してサーバの再イメージ化を行わないでください。

再イメージ化には.bin ファイルを使用します。 この.zip ファイルから適切な.bin アップグレード ファイルを展開する必要があります。 この.bin ファイルは、TFTP サーバまたはローカル マシン に展開できます。 ブラウザ経由の CIMC ファームウェアのインストール, 68 ページまたはTFTP サーバからの CIMC ファームウェアのインストール, 67 ページで参照したように、再イメージ化 は TFTP サーバまたはローカル マシンのブラウザを使用して行うことができます。

(注)

ファームウェアを更新するときは、古いバージョンのファームウェアを新しいバージョンの ファームウェアにアップグレードすることも、新しいバージョンのファームウェアを古いバー ジョンのファームウェアにダウングレードすることもできます。

CIMC は、サーバの実行中にアップタイムに影響を与えることなくファームウェアをコンポーネ ントにインストールできるように、ファームウェアの更新プロセスを段階的に分けています。ア クティブにするまでサーバを再起動する必要がないため、夜間やその他のメンテナンス期間にこ のタスクを実行することができます。ファームウェアの更新は、次の段階で行われます。

#### インストール

この段階では、CIMC は選択されたファームウェア バージョンをサーバに転送します。 インス トールプロセスでは、サーバ上の非アクティブスロット内のファームウェアが常に上書きされま す。 ファームウェアは次のいずれかの方法でインストールできます。

- ・ブラウザクライアント経由:コンピュータ上でファームウェアイメージを参照し、サーバ にインストールすることができます。
- TFTP サーバから: TFTP サーバにあるファームウェア イメージをインストールできます。

#### アクティブ化

この段階では、CIMC は非アクティブのファームウェア バージョンをアクティブとして設定し、 サーバを再起動します。 サーバを再起動すると、非アクティブ スロットはアクティブ スロット になり、アクティブ スロットは非アクティブ スロットになります。 新規のアクティブ スロット 内のファームウェアが、実行中のバージョンとなります。

## シスコからの CIMC ファームウェアの取得

- ステップ1 cisco.com に移動します。
- ステップ2 最上部のツールバーで、[Support]をクリックし、ドロップダウンメニューから[Software Download] を選択します。
- **ステップ3** 左下隅にある [Unified Computing] リンクをクリックしてからログインします。
- **ステップ4** [Cisco C-Series Rack-Mount Servers] ノードを展開します。 次のリンクが表示されます。
  - Cisco UCS C250 M1 Extended-Memory Rack-Mount Server
  - Cisco UCS C210 M1 General-Purpose Rack-Mount Server
  - Cisco UCS C200 M1 High-Density Rack-Mount Server

- **ステップ5** 適切なリンクをクリックします。
- ステップ6 [Unified Computing System (UCS) Integrated Management Controller Firmware] リンクをクリックして から、適切なリリース バージョンのリンクをクリックします。
- **ステップ7** [Download Now] をクリックします。 [Download Cart] ダイアログボックスが表示されます。
- ステップ8 [Download Cart]ダイアログボックスの情報を確認してから、[Proceed with Download]をクリックします。

[Software Download Rules] ページが表示されます。

- ステップ9 ダウンロードルールを確認してから、[Agree] をクリックします。 ダウンロード内容を示すダイアログボックスが表示されます。[Select Location] ダイアログボック スも表示されます。このダイアログボックスにフォーカスが置かれます。
- **ステップ10** [Select Location] ダイアログボックスで場所を選択し、[Open] をクリックします。 ダウンロードが開始します。
- ステップ11 ダウンロードが終了したら、[Close] をクリックします。 ダウンロードしたファイルは、.zip ファイルです。
  - 警告 .zip ファイルを使用してサーバの再イメージ化を行わないでください。

再イメージ化には.bin ファイルを使用します。この.zip ファイルから適切な.bin アップグレード ファイルを展開する必要があります。この.bin ファイルは、TFTP サーバまたはローカルマシン に展開できます。ブラウザ経由の CIMC ファームウェアのインストール, 68 ページまたはTFTP サーバからの CIMC ファームウェアのインストール, 67 ページで参照したように、再イメージ化 は TFTP サーバまたはローカルマシンのブラウザを使用して行うことができます。

展開した適切な.bin ファイルの名前は、再イメージ化しているモデル サーバによって異なりま す。1.0.2 ファームウェアの更新ファイルの例を次のとおりです。

- •C200 および C210: upd-pkg-c200-m1-cimc.full.1.0.2.bin
- C250 : upd-pkg-c250-m1-cimc.full.1.0.2.bin

#### 次の手順

CIMC ファームウェアをサーバにインストールします。

## TFTP サーバからの CIMC ファームウェアのインストール

#### 操作を行う前に

- ブラウザ経由で CIMC ファームウェアをインストールするには、admin 権限を持つユーザとしてログインする必要があります。
- ・シスコから CIMC の.zip ファームウェア ファイルを取得します。

•TFTP サーバで、適切な.bin アップグレードファイルを解凍します。

#### 手順

- **ステップ1** [Navigation] ペインの [Admin] タブをクリックします。
- ステップ2 [Admin] タブの [Firmware Management] をクリックします。
- **ステップ3** [Actions] 領域で、[Install CIMC Firmware from TFTP Server] をクリックします。
- ステップ4 [Install Firmware] ダイアログボックスで、次のフィールドに入力します。

| 名前                                  | 説明                                                                                             |
|-------------------------------------|------------------------------------------------------------------------------------------------|
| [TFTP Server IP Address] フィー<br>ルド  | ファームウェア イメージが存在する TFTP サーバの IP アドレス。                                                           |
| [Image Path and Filename] フィー<br>ルド | サーバ上のファームウェア イメージ ファイルの名前。 この名<br>前を入力するときは、イメージ ファイルの相対パスを、TFTP<br>ツリーの最上位からファイルの場所まで含めてください。 |

ステップ5 [Install Firmware] をクリックします。

#### 次の手順

CIMC ファームウェアをアクティブにします。

# ブラウザ経由の CIMC ファームウェアのインストール

#### 操作を行う前に

- ブラウザ経由で CIMC ファームウェアをインストールするには、admin 権限を持つユーザとしてログインする必要があります。
- ・シスコから CIMC の.zip ファームウェア ファイルを取得します。
- ・ローカルマシンで、適切な.bin アップグレードファイルを解凍します。

- ステップ1 [Navigation] ペインの [Admin] タブをクリックします。
- **ステップ2** [Admin] タブの [Firmware Management] をクリックします。
- **ステップ3** [Actions] 領域で、[Install CIMC Firmware through Browser Client] をクリックします。
- ステップ4 [Install Firmware] ダイアログボックスで、次のいずれかの操作を実行します。

- •[Browse] をクリックし、[Choose File] ダイアログボックスを使用してインストールする .bin ファイルを選択します。
- ・インストールするファームウェア イメージのフル パスとファイル名を入力します。
- **ステップ5** [Install Firmware] をクリックします。

### 次の手順

CIMC ファームウェアをアクティブにします。

# インストールされているファームウェアのアクティブ化

### 操作を行う前に

- ファームウェアをアクティブにするには、admin 権限を持つユーザとしてログインする必要 があります。
- CIMC ファームウェアをサーバにインストールします。

- ステップ1 [Navigation] ペインの [Admin] タブをクリックします。
- ステップ2 [Admin] タブの [Firmware Management] をクリックします。
- **ステップ3** [Actions] 領域で、[Activate CIMC Firmware] をクリックします。 [Activate Firmware] ダイアログボックスが表示されます。
- **ステップ4** [Activate Firmware]ダイアログボックスで、アクティブにするファームウェアイメージを選択します。
- ステップ5 [Activate Firmware] をクリックします。

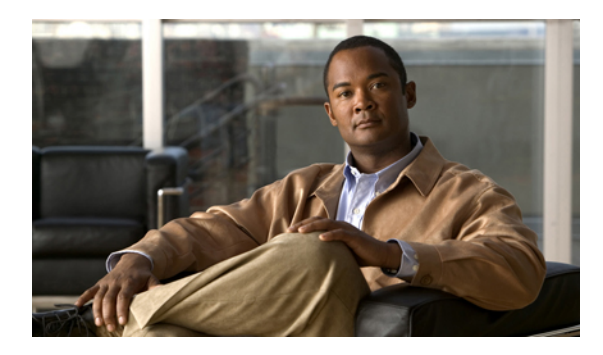

第 13 <sup>第</sup>

# ログの表示

この章の構成は、次のとおりです。

- CIMC Log, 71 ページ
- System Event Log, 72  $\sim \vec{v}$

## **CIMC** Log

## **CIMC** ログの表示

### 手順

- ステップ1 [Navigation] ペインの [Admin] タブをクリックします。
- **ステップ2** [Admin] タブの [CIMC Log] をクリックします。
- ステップ3 ログの CIMC イベントごとに次の情報を確認します。

| 名前                | 説明                        |
|-------------------|---------------------------|
| [Timestamp] カラム   | イベントが発生した日時。              |
| [Source] カラム      | イベントをログに記録したソフトウェア モジュール。 |
| [Description] カラム | イベントの説明。                  |

- ステップ4 [Entries Per Page] ドロップダウン リストから、各ページに表示する CIMC イベントの数を選択します。
- ステップ5 CIMC イベントのページを前方および後方に移動するには [<Newer] および [Older>] をクリック し、リストの先頭に移動するには [<<Newest] をクリックします。 デフォルトでは、最新の CIMC イベントがリストの先頭に表示されます。

#### Cisco UCS C シリーズ サーバ統合型管理コントローラ コンフィギュレーション ガイド リリース 1.1(1)

## CIMC ログのクリア

### 操作を行う前に

CIMC ログをクリアするには、ユーザ権限を持つユーザとしてログインする必要があります。

### 手順

| ステップ1         | [Navigation] ペインの [Admin] タブをクリックします。 |
|---------------|---------------------------------------|
| ステップ <b>2</b> | [Admin] タブの [CIMC Log] をクリックします。      |
| ステップ <b>3</b> | [CIMC Log] ペインで、[Clear Log] をクリックします。 |
| ステップ4         | 表示されるダイアログボックスで [OK] をクリックします。        |

# **System Event Log**

## システム イベント ログの表示

- ステップ1 [Navigation] ペインの [Server] タブをクリックします。
- ステップ2 [Server] タブの [System Event Log] をクリックします。
- ステップ3 ログのシステムイベントごとに次の情報を確認します。

| 名前              | 説明                           |
|-----------------|------------------------------|
| [Timestamp] カラム | イベントが発生した日時。                 |
| [Severity] カラム  | イベントの重大度。 ここに指定できる値は次のとおりです。 |
|                 | • Unknown                    |
|                 | • Informational              |
|                 | • Normal                     |
|                 | • Warning                    |
|                 | • Critical                   |
|                 | • Non-Recoverable            |
|                 |                              |

| 名前                | 説明       |
|-------------------|----------|
| [Description] カラム | イベントの説明。 |

- ステップ4 (オプション) [Entries Per Page] ドロップダウンリストから、各ページに表示するシステムイベントの数を選択します。
- ステップ5 (オプション) システム イベントのページを前方および後方に移動するには [<Newer] および [Older>] をクリックし、リストの先頭に移動するには [<<Newest] をクリックします。 デフォルトでは、最新のシステム イベントがリストの先頭に表示されます。

## システム イベント ログのクリア

### 操作を行う前に

システムイベントログをクリアするには、ユーザ権限を持つユーザとしてログインする必要があります。

- ステップ1 [Navigation] ペインの [Server] タブをクリックします。
- **ステップ2** [Server] タブの [System Event Log] をクリックします。
- ステップ3 [System Event Log] ペインで、[Clear Log] をクリックします。
- ステップ4 表示されるダイアログボックスで [OK] をクリックします。

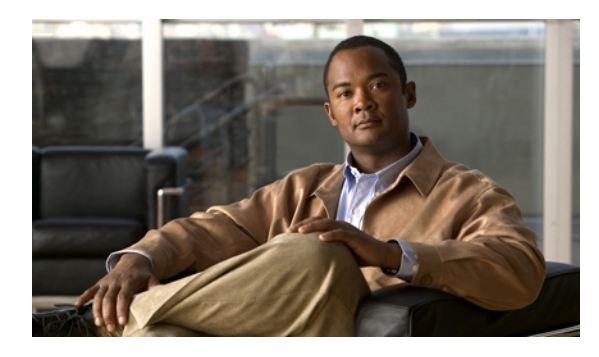

a **14** a

サーバ ユーティリティ

この章の構成は、次のとおりです。

- テクニカル サポート データのエクスポート, 75 ページ
- CIMC の再起動, 76 ページ
- 破損した BIOS のリカバリ, 76 ページ
- CIMC の出荷時デフォルトへのリセット, 77 ページ

# テクニカル サポート データのエクスポート

このタスクは、Cisco Technical Assistance Center (TAC)から要求された場合に実行します。 この ユーティリティは、TAC が技術上の問題をトラブルシューティングおよび解決する際に役立つ設 定情報、ログ、および診断データが含まれる要約レポートを作成します。

- ステップ1 [Navigation] ペインの [Admin] タブをクリックします。
- ステップ2 [Admin] タブの [Utilities] をクリックします。
- ステップ3 [Utilities] ペインの [Actions] 領域で、[Export Technical Support Data] をクリックします。
- ステップ4 [Export Technical Support Data] ダイアログボックスで、次のフィールドに入力します。

| 名前                                 | 説明                                                                                    |
|------------------------------------|---------------------------------------------------------------------------------------|
| [TFTP Server IP Address] フィー<br>ルド | サポートデータファイルを保存する必要のある TFTP サーバの<br>IP アドレス。                                           |
| [Path and Filename] フィールド          | サーバでサポートデータを保存する必要のあるファイルの名前。この名前を入力するときは、ファイルの相対パスを、TFTP<br>ツリーの最上位から目的の場所まで含めてください。 |

ステップ5 [Export] をクリックします。

### 次の手順

生成されたレポート ファイルを Cisco TAC に提供します。

## **CIMC**の再起動

現在実行されているファームウェアで問題が発生した場合など、非常に珍しいケースですが、サーバのトラブルシューティング時に、CIMC の再起動が必要になることがあります。 この手順は、 通常のサーバメンテナンスには含まれません。 CIMC を再起動した後にログオフすると、CIMC は数分間使用できません。

サーバが Power-On Self Test (POST; 電源投入時自己診断テスト)を実行しているとき、または Extensible Firmware Interface (EFI) シェルを操作しているときに CIMC を再起動すると、サー バの電源は、CIMC の再起動が完了するまでオフになります。

### 操作を行う前に

CIMC を再起動するには、admin 権限を持つユーザとしてログインする必要があります。

### 手順

- ステップ1 [Navigation] ペインの [Admin] タブをクリックします。
- **ステップ2** [Admin] タブの [Utilities] をクリックします。
- ステップ3 [Utilities] ペインの [Actions] 領域で、[Reboot CIMC] をクリックします。
- ステップ4 [OK] をクリックします。

# 破損した BIOS のリカバリ

### 操作を行う前に

- •破損した BIOS を回復するには、admin としてログインしている必要があります。
- •BIOS リカバリ ISO イメージを準備します。 BIOS リカバリ ISO イメージは、ファームウェ ア配布パッケージの [Recovery] フォルダ内にあります。
- リカバリ手順の最後にサーバの電源が再投入されるため、サーバのダウンタイムをスケジュー ル設定します。

<sup>(</sup>注)

### 手順

- ステップ1 [Navigation] ペインの [Server] タブをクリックします。
- **ステップ2** [Server] タブの [BIOS] をクリックします。 [BIOS] ページが表示されます。
- **ステップ3** [Actions] 領域で、[Recover Corrupt BIOS] をクリックします。 [Recover Corrupt BIOS] ウィザードが表示されます。
- ステップ4 [Recover Corrupt BIOS] ウィザードを使用して、破損した BIOS を回復します。

## CIMC の出荷時デフォルトへのリセット

現在実行されているファームウェアで問題が発生した場合など、非常に珍しいケースですが、サーバのトラブルシューティング時に、CIMCの出荷時デフォルトへのリセットが必要になることがあります。これを行うと、ユーザが設定可能なすべての設定がリセットされます。

この手順は、通常のサーバメンテナンスには含まれません。 CIMC をリセットした後は、ログオ フしてから再びログインする必要があります。 また、接続が失われ、ネットワーク設定を再び指 定する必要がある場合もあります。

### 操作を行う前に

CIMCを出荷時デフォルトにリセットするには、admin権限を持つユーザとしてログインする必要 があります。

- ステップ1 [Navigation] ペインの [Admin] タブをクリックします。
- ステップ2 [Admin] タブの [Utilities] をクリックします。
- **ステップ3** [Utilities] ペインの [Actions] 領域で、[Reset CIMC to Factory Default Configuration] をクリックしま す。
- ステップ4 [OK] をクリックします。 ホストが BIOS POST(電源投入時自己診断テスト)を実行しているとき、または EFI シェル内に あるときに CIMC を再起動すると、ホストの電源が短時間オフになります。 準備ができると、 CIMC の電源はオンになります。

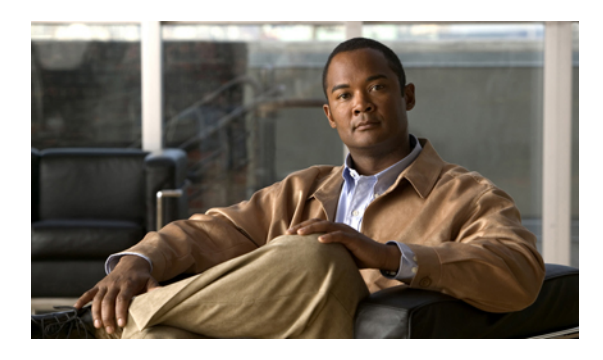

索引

## A

Active Directory 39, 41

## C

CICM GUI 5 CIMC 再起動 76 出荷時デフォルトへのリセット 77 ファームウェア TFTP サーバからのインストール 67 アクティブ化 69 シスコからの取得 66 説明 65 ブラウザ経由のインストール 68 ログのクリア 72 ログの表示 71 CIMC GUI 6 CIMC の概要 2 CPU のプロパティ 25

## Η

HTTP プロパティ 51

## I

IPMI over LAN 53 IPMI over LAN のプロパティ 53 IPv4 のプロパティ 48 IP ブロッキング 49 **K** KVM

イネーブル化 37,38 設定 37 ディセーブル化 38 KVM コンソール 13,36

## L

led センサー 30

## Ν

Navigation ペイン 6 NIC のプロパティ 46

## 0

OS のインストール 13, 14, 15 KVM コンソール 14 PXE 15

## Ρ

PXE のインストール 15

## S

Serial over LAN 35 SNMP トラップ 63 SSH のプロパティ 52

### V

VLAN のプロパティ 49

### W

Work  $\sim \prec \sim 7$ 

## あ

アップロード、サーバ証明書の 59 暗号化、仮想メディアの 36

### い

イネーブル化、KVM 37,38 イベント プラットフォーム アラートのイネーブル化 61 アラートのディセーブル化 62 イベントフィルタ、プラットフォーム 設定 62 説明 61 イベントログ、システム クリア 73 表示 72

## お

オペレーティング システムのインストール 14 温度センサー 33

### か

仮想 KVM **37,38** 仮想メディア **36** 

## き

共通プロパティ 47

## こ

コミュニケーション サービスのプロパティ HTTP プロパティ 51 IPMI over LAN のプロパティ 53 SSH のプロパティ 52

## さ

```
サーバ管理
サーバ電源の再投入 22
サーバヘルス 17
シャットダウン、サーバの 23
電源オフ、サーバの 22
電源投入、サーバの 21
リセット、サーバの 21
リセット、サーバの 22
ロケータ LED 19
サーバ ソフトウェア 3
サーバの概要 1
サーバヘルス 17
```

## し

自己署名証明書 57 システム イベント ログ クリア 73 表示 72 シャットダウン、サーバの 23 証明書 56 証明書の管理 新しい証明書 56 証明書のアップロード 59

## す

ストレージのプロパティ 27

### せ

設定、サーバのブート順の 20 センサー led 30 温度 33 センサー (続き) 電圧 34 電源 31 電流 29 ファン 30

### つ

ツールバー 10

## τ

ディセーブル化、KVM 38 テクニカル サポート データ、エクスポート 75 電圧センサー 34 電源オフ、サーバの 22 電源センサー 31 電源投入、サーバの 21 電源の再投入、サーバ 22 電源のプロパティ 27 電流センサー 29

## ね

ネットワーク セキュリティ 50 ネットワーク プロパティ IPv4 のプロパティ 48 NIC のプロパティ 46 VLAN のプロパティ 49 共通プロパティ 47

## ふ

ファームウェア TFTP サーバからのインストール 67 アクティブ化 69 シスコからの取得 66 説明 65 ファームウェア (続き) ブラウザ経由のインストール 68 ファンセンサー 30 プラットフォーム イベント アラートのイネーブル化 61 アラートのディセーブル化 62 プラットフォーム イベント フィルタ 設定 62 説明 61 フロッピー ディスクのエミュレーション 36

## め

メモリのプロパティ 26

### Þ

```
ユーザ管理
Active Directory 39
ユーザセッション 43
ローカルユーザ 42
ユーザセッション 43
```

## り

リカバリ、破損した bios の 76 リセット、サーバの 22 リモート プレゼンス Serial over LAN 35 仮想 KVM 37,38 仮想メディア 36

## ろ

ローカル ユーザ 42 ログアウト 11 ログイン 11 ロケータ LED 19